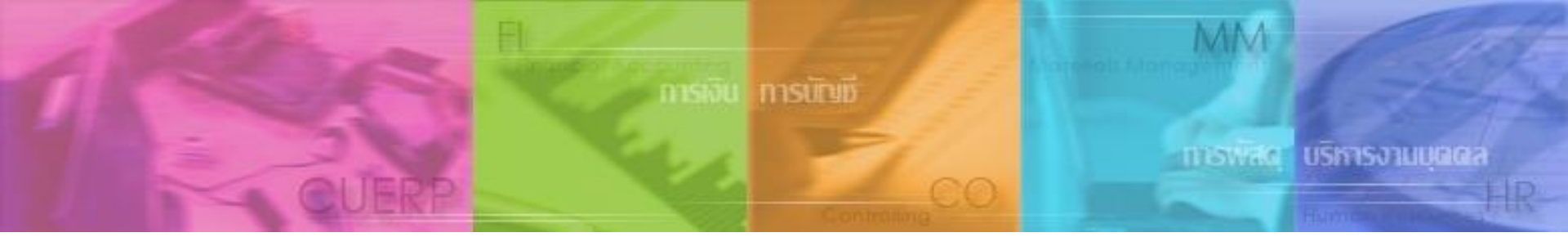

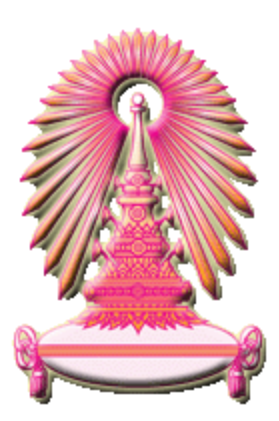

#### การปรับขึ้นเงินเดือนบุคลากรที่ผ่านการทดลองปฏิบัติงาน ครั้งที่ 2 และได้รับการต่อสัญญาปฏิบัติงาน

#### 14 และ 16 สิงหาคม 2556

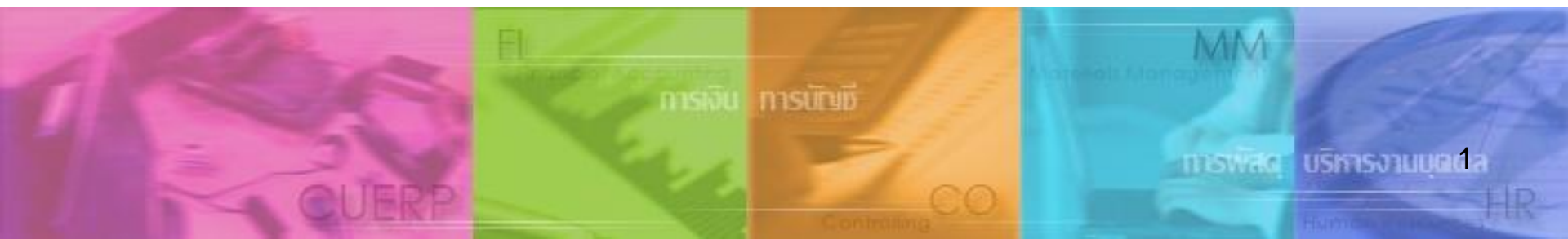

การปรับขึ้นเงินเดือนบุคลากรที่ผ่านการทดลองปฏิบัติงานครั้งที่ 2 และได้รับการต่อ สัญญาปฏิบัติงานในระบบ CU-HR

- 1. การบันทึกผลประเมินการทดลองปฏิบัติงานครั้งที่ 2
- 2. การปรับขึ้นเงินเดือนเมื่อครบทดลองปฏิบัติงาน
- 3. รายงานสำหรับเสนอปรับขึ้นเงินเดือน
- 4. รายงานสำหรับการต่อสัญญาปฏิบัติงานที่ออกจากระบบ CU-HR
  - แบบคำขอว่าจ้าง
  - สัญญาปฏิบัติงานพนักงานมหาวิทยาลัย

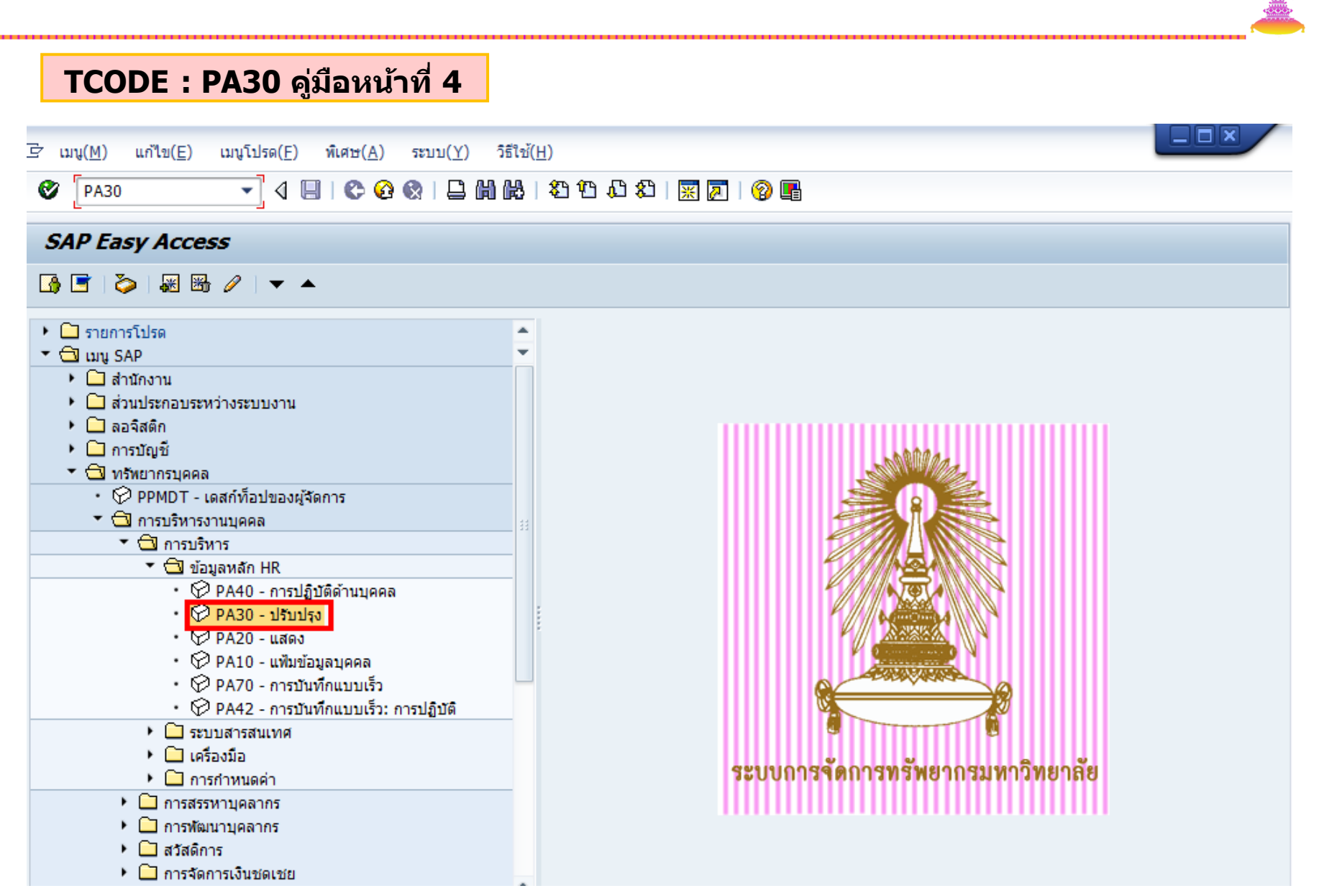

| ่                                       | <u>G)</u> พิเศษ( <u>A</u> ) อรรถประโยชน์( <u>M</u> ) การกำหนดค่า( <u>S</u> ) ระบบ( <u>Y</u> ) วิธีใช้( <u>H</u> )                                                                                                    |
|-----------------------------------------|----------------------------------------------------------------------------------------------------|
| ۵ 🔹 🖉                                   |                                                                                                    |
| 👼 การปรับปรุงข้อมูก                     | หลักทรพยากรบุคคล                                                                                                    |
| ▯◢◈▯▫▯▯҄ॣ                               | 1. ระบุรหัสบุคลากร                                                                                                    |
|                                         | หมายเลขพนักงาน [10017879                                                                                                    |
| ค้นหาโดย                                | ชื่อน.ส.สัดส่วน311 ระดับ P7 เจ้าหน้าที่สำนักงาน สถาบันไทยศึกษา                                                                                                    |
| 🔻 🏶 บุคคล                               | กลุ่มพนักงาน F พนม.อุดหนุน เต็มเวลา ขอบเขตงานบุคคล 69 สถาบันไทยศึกษา                                                                                                    |
| • 🛱 เสิร์ชเฮลป์รวม                      | กลุ่มย่อย EE P7 P7 อัตราเลขที่ 2542                                                                                                    |
| <ul> <li>ผู้มี คำที่ใช้ค้นหา</li> </ul> |                                                                                                    |
|                                         | บ้อมูลส่วนบุคคลเบื้องตัน ข้อมูลเพิ่มเต็ม เงินเดือนรวม/เงินเดือนสุทธิ์ งานสวัสติการ งานวินัย ข้อมูลเวลา          ข้อความกลุ่มข้อมูล       ส         ท้อปฏิบัติ       ช่วงเวลา         การกำหนดหางองค์กร       ช่วงเวลา         ข้อมูลส่วนบุคคล       ช่วงเวลา         ท้อยู่       การกำหนดหางองค์กร         ท้อยู่       การกำหนดหางองค์กร         ข้อมูลส่วนบุคคล       ช่วงเวลา         จาก       ถึง         การศึกษา       เดือนบัจจุบัน         เลขประจำดัวประชาชน       ต้องวันบัจจุบัน         สมาชิกครอนครัว/ผู้อยู่ในอุปการะ       สมาชิกครอนครัว/ผู้อยู่ในอุปการะ         รายละเอียดธนาศาร       ช่วง         ทะเบียนประวัติ       ช่วง         การเลือกโดยตรง       การประเมินผลงานบุคคล         กรปฐามัอมูล       การประเมินผลงานบุคคล |

4

| 📴 การประเมินผล : เป็นผู้ถูกประเมิน          | แก้ไข( <u>E)</u> ไปที่( <u>G)</u> มุมมอง( <u>I)</u> การกำหนดค่า( <u>S</u> ) ระบบ( <u>Y</u> ) วิธีใช้( <u>H)</u>                                                                                                    |                             |
|---------------------------------------------|----------------------------------------------------------------------------------------------------|-----------------------------|
| Ø                                           | Fr โมเดลการประเมินผล (1) 15 รายการที่หบ 🗙                                                                                                    |                             |
| 🔞 มุคคล: เปลี่ย                             |                                                                                                    |                             |
| ธ่≟ีการวางแผนอาชีพ อื่อ้ตำแห                | บระเภทกอบเจค: 85<br>Object คาย่อออ                                                                                                    |                             |
| หมายเลขพนักง 100180                         | 80000001 81-การบ 3. กดปุ่ม เครื่องหมายถูก                                                                                                    |                             |
| กลุ่มพนักงาน H พนม.รา<br>กลุ่มย่อย EE P7 P7 | 80000038 06-คะแนนประเ 06-คะแนนประเมินผลการปฏิบัติงาน วิชาการ#1 01.01.1900 31.12.9999<br>80000039 07-คะแนนประเ 07-คะแนนประเมินผลการปฏิบัติงาน วิชาการ#2 01.01.1900 31.12.9999                                                                    |                             |
|                                             | 80000040 64-คะแบบประเ 64-คะแบบประเบินผลการทดลองงานครั้งที่ 1 01.01.1900 31.12.9999<br>80000041 65-คะแบบประเ 65-คะแบบประเบินผลการทดลองงานครั้งที่ 2 01.01.1900 31.12.9999                                                                        |                             |
| คุณสมบัติ ศักยภาพ สี                        | 80000042 08-บระเมนผล 08-บระเมนผลการบฏบตราชการ ซะก. รอบ 1 01.01.1900 31.12.9999<br>80000043 09-ประเมนผล 09-ประเมนผลการบฏบตราชการ ซะก. รอบ 1 01.01.1900 31.12.9999                                                                                | pment / Develo UDB          |
| ป ออบเจค ID ชื่อ<br>BA 90047798 64-คะแบบ    | 80000043 05-บารแมนผล 05-บารแมนผลการปฏิบัติงานการบาร การ อย่า 01.01.1500 บารเรรรรร<br>80000044 10-ประเมินผล 10-ประเมินผลการปฏิบัติงานการเงินงบ รอษา 01 2. เลือกแบบประเมินผ<br>80000045 11-ประเมินผล 11-ประเมินผลการปฏิบัติงานการ เงินงบ รอบ 2 01 | <mark>งลการ 2,2013 🔤</mark> |
|                                             | 80000045 11-ประเมินผล 11-ประเมินผลทางปฏิบัติงานสางเงินจบ รอบ 2 01 <b>ทดลองงานครั้งที่ 2</b><br>80000046 12-ประเมินผล 12-ประเมินผล สจ.เงินนอก (แบบ ขรก.) รอบ 1 01 <b>ทดลองงานครั้งที่ 2</b>                                                      |                             |
|                                             | 80000047 13-บระเมินผล 13-บระเมินผล สา.เงินนอก (แบบ ลา.) รอบ 2 01.01.1900 31.12.9999<br>80000048 14-ประเมินผล 14-ประเมินผล ลา.เงินนอก (แบบ ลา.) รอบ 1 01.01.1900 31.12.9999                                                                      |                             |
|                                             | 80000049 15-บระเมนผล 15-บระเมนผล สจ.เงนนอก (แบบ สจ.) รอบ 2 01.01.1900 31.12.9999<br>80000050 50-คะแนนประเ 50-คะแนนประเมนผลเพื่อเปลี่ยนสถานภาพ 01.01.1900 31.12.9999                                                                             |                             |
|                                             |                                                                                                    |                             |
|                                             |                                                                                                    |                             |
|                                             | 1. กดเป็น สร้าง                                                                                                    |                             |
|                                             | 15 รายอารที่หม                                                                                                    |                             |
|                                             | 10 101 101 101                                                                                                    | . , ,                       |

|                                                                                                    | <u>)</u> มุมมอง( <u>I</u> ) ระบบ( <u>Y</u> )                         | วิธีใช้( <u>H</u> )                                                                                  |                                                                                                    |                                                         |                                                                                                    |
|----------------------------------------------------------------------------------------------------|----------------------------------------------------------------------|----------------------------------------------------------------------------------------------------|----------------------------------------------------------------------------------------------------|---------------------------------------------------------|----------------------------------------------------------------------------------------------------|
|                                                                                                    | <u>&gt; @ @</u>   ⊒                                                  | \$ 1 L 2   🛒 🗾   😗 🖪                                                                                 |                                                                                                    |                                                         |                                                                                                    |
| 👦 🔎 👩 3. กดปุ่ม ดำเนินก                                                                                                    | <mark>าาร</mark> ร-คะแนนประ                                          | ะเมินผลการทดลองงานครั้ง                                                                              | ที่ 2                                                                                                    |                                                         |                                                                                                    |
| •                                                                                                    |                                                                      | 1. ระบุรหัสผู้ป                                                                                      | ระเมิน                                                                                                    |                                                         |                                                                                                    |
| การประเมินผลรายคน 65                                                                                                    | 5-คะแนนประเมินผลการหลุลอง                                            | งานครั้งที่ 2                                                                                        | ในการจัดเตรียม                                                                                                    |                                                         |                                                                                                    |
| ผู้ประเมิน 10                                                                                                    | 0018520                                                              |                                                                                                    | ผู้ประเมินผลเพิ่มเติม                                                                                                    |                                                         |                                                                                                    |
| ผู้ถูกประเมิน                                                                                                    | 0018014                                                              | 05UN02212 JUN7                                                                                       |                                                                                                    |                                                         |                                                                                                    |
| ระยะเวลาที่ประเมินผล 03                                                                                                    | 1.03.2013 ถึง                                                        | 31.10.2013 เร้างเมื่อ                                                                                |                                                                                                    |                                                         |                                                                                                    |
|                                                                                                    |                                                                      |                                                                                                    |                                                                                                    |                                                         |                                                                                                    |
| 1 ชื่อ                                                                                                    | การให้น้ การจัด                                                      | สำดับ อัตราข้อความ                                                                                   | = การถ่วงน้ำหนัก * หมา                                                                                                    | า ปร                                                    | . ออบเจค ID                                                                                                 |
| 🛅 65-คะแนนประเมินผลการทดลองงานครั้งที่ 2                                                                                                    |                                                                      |                                                                                                    | e de la companya de la companya de l |                                                         |                                                                                                    |
|                                                                                                    |                                                                      |                                                                                                    | <u> </u>                                                                                                    |                                                         |                                                                                                    |
| 1. ระดับผลการประเมิน                                                                                                    | 0.00                                                                 | 2. แก้ไขวันที่เริ่มต้น                                                                               | และสิ้นสุด เป็น                                                                                                    |                                                         | , dia                                                                                                    |
| <ol> <li>ระดับผลการประเมิน</li> <li>ส่วนที่ 1 ปริมาณงานและคุณภาพงาน</li> </ol>                                                                                                    | 0.00                                                                 | <ol> <li>แก้ไขวันที่เริ่มต้น</li> <li>วันที่เริ่มต้นของเดือน</li> </ol>                              | ี และสินสุด เป็น<br>เที่ 5 – วันที่สิ้นสุดข                                                                                                    | ของเ <i>ด</i> ิ                                         | ่อนที่ 12                                                                                                   |
| <ol> <li>ระดับผลการประเมิน</li> <li>ส่วนที่ 1 ปริมาณงานและคุณภาพงาน</li> <li>ส่วนที่ 2 คุณลักษณะส่วนบุคคลและพฤติกรรม</li> </ol>                                                                                                    | 0.00<br>1.00<br>J 1.00                                               | <ol> <li>2. แก้ไขวันที่เริ่มด้น</li> <li>วันที่เริ่มด้นของเดือน</li> <li>ของการทดลองปฏิบั</li> </ol> | ี และสินสุด เป็น<br>เที่ 5 – วันที่สิ้นสุดข<br>ไดิงาน                                                                                                    | ของเ <i>ด</i> ื                                         | ่อนที่ 12                                                                                                   |
| <ol> <li>ระดับผลการประเมิน</li> <li>ส่วนที่ 1 ปริมาณงานและคุณภาพงาน</li> <li>ส่วนที่ 2 คุณลักษณะส่วนบุคคลและพฤติกรรม</li> <li>4) 4</li> </ol>                                                                                                    | 0.00<br>1.00<br>J 1.00<br>0.00                                       | <ol> <li>2. แก้ไขวันที่เริ่มต้น<br/>วันที่เริ่มต้นของเดือง<br/>ของการทดลองปฏิบั</li> </ol>           | และสินสุด เป็น<br>เที่ 5 – วันที่สิ้นสุดข<br>ัดิงาน                                                                                                    | ของเ <i>ด</i> ี<br><sup>вс</sup>                        | ่อนที่ 12<br><sup>81000144</sup>                                                                            |
| <ol> <li>ระดับผลการประเมิน</li> <li>ส่วนที่ 1 ปริมาณงานและคุณภาพงาน</li> <li>ส่วนที่ 2 คุณลักษณะส่วนบุคคลและพฤติกรรม</li> <li>ส่วนอื่นๆ</li> <li>ส่วนอื่นๆ</li> <li>ส่งที่พนักงานท่าได้ดี</li> </ol>                                                                                                    | 0.00<br>1.00<br>J 1.00<br>0.00<br>0.00                               | <ol> <li>2. แก้ไขวันที่เริ่มต้น<br/>วันที่เริ่มต้นของเดือา<br/>ของการทดลองปฏิบั</li> </ol>           | และสินสุด เป็น<br>เที่ 5 – วันที่สิ้นสุดข<br>ไดิงาน<br>0.000                                                                                                    | ปองเดื<br><sup>BG</sup><br>BK                           | ี่อนที่ 12<br>81000144<br>83000441                                                                          |
| <ol> <li>ระดับผลการประเมิน</li> <li>ส่วนที่ 1 ปริมาณงานและคุณภาพงาน</li> <li>ส่วนที่ 2 คุณลักษณะส่วนบุคคลและพฤติกรรม</li> <li>4. ส่วนอื่นๆ</li> <li>4.1. สิ่งที่พนักงานทำได้ดี</li> <li>4.2. สิ่งที่พนักงานควรปรับปรุง</li> </ol>                                                                                                    | 0.00<br>1.00<br>J 0.00<br>0.00<br>0.00                               | 2. แก้ไขวันที่เริ่มต้น<br>วันที่เริ่มต้นของเดือา<br>ของการทดลองปฏิบั                                 | และสินสุด เป็น<br>เที่ 5 – วันที่สิ้นสุดข<br><u>)</u><br>เดิงาน<br>0.000<br>0.000                                                                                                    | <mark>ของเด็</mark><br>вс<br>вк<br>вк                   | <mark>รางบงาส 12</mark><br>81000144<br>83000441<br>83000442                                                 |
| <ol> <li>ระดับผลการประเมิน</li> <li>ส่วนที่ 1 ปริมาณงานและคุณภาพงาน</li> <li>ส่วนที่ 2 คุณลักษณะส่วนบุคคลและพฤติกรรม</li> <li>4. ส่วนอื่นๆ</li> <li>4.1. สิ่งที่พนักงานทำได้ดี</li> <li>4.2. สิ่งที่พนักงานควรปรับปรุง</li> <li>4.3. ความคิดเห็นเพิ่มเติม</li> </ol>                                                                            | 0.00<br>1.00<br>1.00<br>0.00<br>0.00<br>0.00<br>0.00                 | 2. แก้ไขวันที่เริ่มต้น<br>วันที่เริ่มต้นของเดือน<br>ของการทดลองปฏิบั                                 | และสินสุด เป็น<br>เที่ 5 – วันที่สิ้นสุดข<br>ไดิงาน<br>0.000<br>0.000<br>0.000                                                                                                    | <mark>ยองเดี</mark><br>вс<br>вк<br>вк<br>вк             | <mark>81000144</mark><br>83000441<br>83000442<br>83000443                                                   |
| <ol> <li>ระดับผลการประเมิน</li> <li>ส่วนที่ 1 ปริมาณงานและคุณภาพงาน</li> <li>ส่วนที่ 2 คุณลักษณะส่วนบุคคลและพฤติกรรม</li> <li>4. ส่วนอื่นๆ</li> <li>4.1. สิ่งที่พนักงานทำได้ดี</li> <li>4.2. สิ่งที่พนักงานควรปรับปรุง</li> <li>4.3. ความคิดเห็นเพิ่มเติม</li> <li>4.4. ผู้ประเมินร่วม</li> </ol>                                               | 0.00<br>1.00<br>J 0.00<br>0.00<br>0.00<br>0.00<br>0.00<br>0.00       | 2. แก้ไขวันที่เริ่มต้น<br>วันที่เริ่มต้นของเดือา<br>ของการทดลองปฏิบ                                  | และสินสุด เป็น<br>เที่ 5 – วันที่สิ้นสุดข<br><u>)</u><br>เดิงาน<br>0.000<br>0.000<br>0.000<br>0.000                                                                                                    | <mark>ยองเดี</mark><br>вс<br>вк<br>вк<br>вк<br>вк       | <mark>รายเป็นที่ 12</mark><br>81000144<br>83000441<br>83000442<br>83000443<br>83000444                      |
| <ol> <li>ระดับผลการประเมิน</li> <li>ส่วนที่ 1 ปริมาณงานและคุณภาพงาน</li> <li>ส่วนที่ 2 คุณลักษณะส่วนบุคคลและพฤติกรรม</li> <li>4. ส่วนอื่นๆ</li> <li>4.1. สิ่งที่พนักงานทำได้ดี</li> <li>4.2. สิ่งที่พนักงานควรปรับปรุง</li> <li>4.3. ความคิดเห็นเพิ่มเติม</li> <li>4.4. ผู้ประเมินร่วม</li> <li>5. การเข้ารับอบรมปฐมนิเทศบุคลากรใหม่</li> </ol> | 0.00<br>1.00<br>1.00<br>0.00<br>0.00<br>0.00<br>0.00<br>0.00<br>0.00 | 2. แก้ไขวันที่เริ่มต้น<br>วันที่เริ่มต้นของเดือน<br>ของการทดลองปฏิบั<br>?                            | และสินสุด เป็น<br>มที่ 5 – วันที่สิ้นสุดข<br>ได้งาน<br>0.000<br>0.000<br>0.000<br>0.000<br>0.000                                                                                                    | <mark>ยองเดี</mark><br>BG<br>BK<br>BK<br>BK<br>BK<br>BG | <mark>รางกรี่ 12</mark><br>81000144<br>83000441<br>83000442<br>83000443<br>83000443<br>83000444<br>81000145 |
| <ol> <li>ระดับผลการประเมิน</li> <li>ส่วนที่ 1 ปริมาณงานและคุณภาพงาน</li> <li>ส่วนที่ 2 คุณลักษณะส่วนบุคคลและพฤติกรรม</li> <li>4. ส่วนอื่นๆ</li> <li>4.1. สิ่งที่พนักงานทำใด้ดี</li> <li>4.2. สิ่งที่พนักงานควรปรับปรุง</li> <li>4.3. ความคิดเห็นเพิ่มเติม</li> <li>4.4. ผู้ประเมินร่วม</li> <li>5. การเข้ารับอบรมปฐมนิเทศบุคลากรใหม่</li> </ol> | 0.00<br>1.00<br>J.00<br>0.00<br>0.00<br>0.00<br>0.00<br>0.00<br>0.00 | 2. แก้ไขวันที่เริ่มต้น<br>วันที่เริ่มต้นของเดือน<br>ของการทดลองปฏิบั<br>?                            | และสินสุด เป็น<br>เที่ 5 – วันที่สิ้นสุดข<br>ไดิงาน<br>0.000<br>0.000<br>0.000<br>0.000                                                                                                    | <mark>ยองเดี</mark><br>BG<br>BK<br>BK<br>BK<br>BK<br>BG | <mark>81000144</mark><br>83000441<br>83000442<br>83000443<br>83000443<br>83000444<br>81000145               |
| <ol> <li>ระดับผลการประเมิน</li> <li>ส่วนที่ 1 ปริมาณงานและคุณภาพงาน</li> <li>ส่วนที่ 2 คุณลักษณะส่วนบุคคลและพฤติกรรม</li> <li>4. ส่วนอื่นๆ</li> <li>4.1. สิ่งที่พนักงานทำได้ดี</li> <li>4.2. สิ่งที่พนักงานควรปรับปรุง</li> <li>4.3. ความคิดเห็นเพิ่มเติม</li> <li>4.4. ผู้ประเมินร่วม</li> <li>5. การเข้ารับอบรมปฐมนิเทศบุคลากรใหม่</li> </ol> | 0.00<br>1.00<br>1.00<br>0.00<br>0.00<br>0.00<br>0.00<br>0.00<br>0.00 | 2. แก้ไขวันที่เริ่มต้น<br>วันที่เริ่มต้นของเดือา<br>ของการทดลองปฏิบั                                 | และสินสุด เป็น<br>เที่ 5 – วันที่สิ้นสุดข<br>ได้งาน<br>0.000<br>0.000<br>0.000<br>0.000<br>0.000                                                                                                    | <mark>ยองเดี</mark><br>BK<br>BK<br>BK<br>BK<br>BG       | <mark>81000144</mark><br>83000441<br>83000442<br>83000443<br>83000443<br>83000444<br>81000145               |
| <ol> <li>ระดับผลการประเมิน</li> <li>ส่วนที่ 1 ปริมาณงานและคุณภาพงาน</li> <li>ส่วนที่ 2 คุณลักษณะส่วนบุคคลและพฤติกรรม</li> <li>4. ส่วนอื่นๆ</li> <li>4.1. สิ่งที่พนักงานทำใด้ดี</li> <li>4.2. สิ่งที่พนักงานควรปรับปรุง</li> <li>4.3. ความคิดเห็นเพิ่มเติม</li> <li>4.4. ผู้ประเมินร่วม</li> <li>5. การเข้ารับอบรมปฐมนิเทศบุคลากรใหม่</li> </ol> | 0.00<br>1.00<br>J 0.00<br>0.00<br>0.00<br>0.00<br>0.00<br>0.00       | 2. แก้ไขวันที่เริ่มต้น<br>วันที่เริ่มต้นของเดือน<br>ของการทดลองปฏิบั                                 | และสินสุด เป็น<br>เที่ 5 – วันที่สิ้นสุดข<br>ได้งาน<br>0.000<br>0.000<br>0.000<br>0.000                                                                                                    | <mark>ยองเดี</mark><br>BG<br>BK<br>BK<br>BK<br>BG       | <mark>81000144</mark><br>83000441<br>83000442<br>83000443<br>83000443<br>83000444<br>81000145               |

| 🖻 การประเมินผลงาน( <u>A</u> ) แก้ไข( <u>E</u> ) ไปข่      | 1 <u>่(G</u> ) มุมมอ       | เง( <u>I</u> ) ระบบ | ı( <u>Y</u> ) วิธีใช้( <u>H</u> | !)                    |            |                      |                                           |                            |                |                         |
|-----------------------------------------------------------|----------------------------|---------------------|---------------------------------|-----------------------|------------|----------------------|-------------------------------------------|----------------------------|----------------|-------------------------|
|                                                           | C 😧 😪                      |                     | 8   <b>8</b> 10 1               | ը 🐮   🗮               | 210        | <b>P</b>             |                                           |                            |                |                         |
| 👼 🖬 ดำเนินการ การประเมื                                   | นผลงาน                     | - 65-คะเ            | แนนประเม็                       | นผลการ                | ทดลองง     | านคร                 | ะั้งที่ 2 ( R                             |                            |                |                         |
| 🖉 สมบูรณ์ 🛛 📘                                             | 3                          | . กดปุ่ม เก่        | เ็บบันทึก                       |                       |            | ID<br>0001           | ระดับความสามารถ<br>ต่ำ (น้อยกว่า          | 33.50                      | ไม่ผ่าน        | .)                      |
| การประเมินผลรายคน<br>ผัประเมิน                            | 65-คะแนนปร<br>นายรายได้ PJ | ะเมินผลการทร<br>7A  | ดลองงานครั้งที่ 2               | 2                     |            | 0002<br>0003<br>0004 | ต่องปรับปรุง<br>ปานกลาง (4<br>ดี (60.51 – | (33.51<br>7.01 –<br>74.00) | - 47.<br>60.50 | 00 ไม่ผ่าน)<br>ไม่ผ่าน) |
| ผู้ถูกประเมิน                                             | น.ส.สัดส่วน3               | 11 ระดับ P7         |                                 |                       |            | 0005                 | ดีมาก (74.0)                              | 1 – 100                    | .00)           |                         |
| ระยะเวลาที่ประเมิน<br>ระบบคำนวณคะแนร<br>และระดับผลประเมิร | นผลรวม<br>นให้             | ถึง                 | 30.09                           | 9.2013                | สร้างเมื่อ |                      | 07 013                                    |                            |                |                         |
| 1ชื∂<br>โ⊂า 65-คะแบบประเบ็บผลการทดลองงาบครั้งที่ 2        | )                          | การให้น้ โอ         | ารจัดสำคับ<br>01.12             | สัตราช่อดวาม<br>ดะแบบ |            | $\mathbf{N}$         | ารถ่วงนำหนัก *<br>0.000                   | หมา<br>🐶                   | ปร<br>RS       | ออบเจค ID<br>80000041   |
| <ol> <li>ระดับผลการประเมิน</li> </ol>                     | •                          | 0.00                | 51.12                           | ดีมาก (74.01          | -100.00)   |                      | 0.000                                     | Ŵ                          | BG             | 81000141                |
| 2. ส่วนที่ 1 ปริมาณงานและคุณภาพงาน                        |                            | 1.00                | 64.012                          | คะแนน                 |            |                      | 64.012                                    | ·<br>7                     | BG             | 81000142                |
| 3. ส่วนที่ 2 คุณลักษณะส่วนบุคคลและพฤติก                   | รรม                        | 1.00                | 27.111                          | คะแนน                 | J          |                      | 27.111                                    | 1                          | BG             | 81000143                |
| 🛅 4. ส่วนอื่นๆ                                            |                            | 0.00                |                                 |                       |            |                      | 0.000                                     |                            | BG             | 81000144                |
| 4.1. สิ่งที่พนักงานทำได้ดี                                |                            | 0.00                |                                 |                       |            |                      | 0.000                                     | <b>%</b>                   | вк             | 83000441                |
| 4.2. สิ่งที่พนักงานควรปรับปรุง                            |                            | 0.00                |                                 |                       |            | 1 4                  | ระบคะแบบส่วบที่                           | 1 (70                      | ໑ະແ            | ນນ) ແລະ                 |
| 4.3. ความคิดเห็นเพิ่มเติม                                 |                            | 0.00                |                                 |                       |            | คะเ                  | เนนส่วนที่ 2 (30                          | คะแนเ                      | u)             | 667 666                 |
| 4.4. ผู้ประเมินร่วม                                       |                            | 0.00                |                                 | _                     |            |                      |                                           |                            | DIX            | 05000111                |
| 5. การเข้ารับอบรมปฐมนิเทศบุคลากรใหม่                      |                            | 0.0 <mark>0</mark>  | 1                               | เข้ารับการอบร         | ามปฐมนิเทศ |                      | 0.000                                     | <b>%</b>                   | BG             | 81000145                |
|                                                           |                            |                     |                                 |                       |            |                      |                                           |                            |                |                         |
|                                                           |                            |                     |                                 |                       | <u> </u>   | 2. ระ1               | ุผลการเข้าอบรมบ                           | ່<br>ໄ <u>ສຼ</u> ມนิเ      | ทศ             |                         |

| การปรับปรุงสถานะ "ระหว่างดำเนินกา                                                                           | าร″ เป็น ``ส                              | ็มบูรณ์″                                    |         |                   |             |                     |            |      |
|----------------------------------------------------------------------------------------------------|-------------------------------------------|---------------------------------------------|---------|-------------------|-------------|---------------------|------------|------|
| 🔄 การประเม็นผล : เป็นผู้ถูกประเม็น แก้ไข( <u>E</u> ) ไปที่( <u>G</u> ) มุมมอง( <u>I</u> )                   | การกำหนดค่า( <u>S</u> )                   | ระบบ( <u>Y</u> ) วิธีใช้( <u>H</u> )        |         |                   |             |                     |            |      |
| Ø 💽 🗸 🖉 🖉 🖓 📮 🖬 🞼                                                                                           | 800081                                    | 🐺 🗾   😵 🖪                                   |         |                   |             |                     |            |      |
| 🔞 เปลี่ยนโปรไฟล์ (01.01.1800                                                                                | 31.12.9999)                               |                                             |         |                   |             |                     |            |      |
|                                                                                                    |                                           |                                             |         |                   |             |                     |            |      |
| หมายเลขพนักง 10018014 ชื่อ<br>กลุ่มพนักงาน H พนม.รายได้ เต็มเวลา เขตบุคคล<br>กลุ่มย่อย EE P7 P7 ศูนย์ดันทุน | น.ส.ตรบทดลองว<br>01 สำนักงา<br>2101030500 | 2 สบม7<br>เนมหาวิทยาลัย<br>ร- ก.ธุรการ สบม. |         |                   |             |                     |            |      |
| คุณสมบัติ ศักยภาพ สิทธิพิเศษ ไม่ชอบ การประเมินผส                                                            | จ : เป็นผู้ถูกประเมิน                     | การประเมินผล : เป็นผู้                      | ประเมิน | Individual dev    | velopment D | evelopment plan     | history    |      |
|                                                                                                    |                                           | ¥                                           |         |                   |             | s                   | ×          | FTT  |
|                                                                                                    | ผลสพธสุดทาย                               | อตราขอความ                                  | หมา     | สถานะ             | สรางเมอ     | วนเรม<br>01.11.2012 | วนสนสุด    |      |
| BA 90047798 <u>64-ARILUUUSELUUUAANISMAAASSIN I</u>                                                          | 80.0                                      | 0 คะแนน<br>5 - พระเว                        |         | สมบิรถ            | 12.08.2013  | 01.02.2012          | 28.02.2013 | Ţ    |
| BA 90047799 <u>65-คะแนนบระเมนผลการทดลองงานครงท 2</u>                                                        | 79.0                                      | 5 คะแนน                                     |         | ระหว่างต่าเน่นการ | 12.08.2013  | 01.03.2013          | 31.10.2013 |      |
|                                                                                                    | 1. เลือกรายกา                             | รที่ต้องการแก้ไ                             | บ       | ]                 |             |                     |            | - 33 |
|                                                                                                    |                                           |                                             |         |                   |             |                     |            |      |
|                                                                                                    |                                           |                                             |         |                   |             |                     |            | -    |
|                                                                                                    |                                           |                                             |         |                   |             |                     |            |      |
|                                                                                                    |                                           |                                             |         |                   |             |                     |            |      |
| 2. กดป่ม แก้                                                                                                | ไข                                        |                                             |         |                   |             |                     |            | -    |
|                                                                                                    |                                           |                                             |         |                   |             |                     | 4 1        |      |
|                                                                                                    |                                           |                                             |         |                   |             |                     |            |      |

| 🖙 การประเมินผลงาน( <u>A</u> ) แก้ไข( <u>E)</u> ไปเ | ที่( <u>G</u> ) มุมมล | อง( <u>I</u> ) ระเ | มบ( <u>Y</u> ) วิธีใช้( <u>I</u> | <u>+</u> )                 |            |                    |          |    |           |
|----------------------------------------------------|-----------------------|--------------------|----------------------------------|----------------------------|------------|--------------------|----------|----|-----------|
|                                                    | C 🖸 🔇                 |                    | 🔀   🎝 🗘 .                        | 🗘 🎝   🔀                    | Z   📀 🖪    |                    |          |    |           |
| 🔞 ดำเนินการ การประเมื่                             | านผลงาบ               | <u>- 65-ด</u>      | ะแบนประเม                        | เินผลการ                   | ทดลองงานค  | ารั้งที่ 2 ( B     |          |    |           |
| 🖉 สมบูรณ์ 🛛 🔳                                      | 4                     | . กด บันเ          | ที่ก                             |                            |            |                    |          |    |           |
| การประเมินผลรายอน                                  | 65-คะแนนปร            | ระเมินผลการ        | ทดลองงานครั้งที่                 | 2                          |            | ระหว่างดำเนินการ   |          |    |           |
| <sub>ผู้ประเมิน</sub> 5. กดปุ่ม สมบูรณ์            | นายตัวอย่าง           | ขึ้นเงินเดือน      |                                  |                            |            |                    |          |    |           |
| ผู้ถูกประเมิน                                      | น.ส.ครบทดล            | ลอง2 สบม7          |                                  |                            |            |                    |          |    |           |
| ระยะเวลาที่ประเมินผล                               | 01.03.2013            | រ ពី               | J 31.1                           | 0.2013                     | สร้างเมื่อ | 12.08.2013         |          |    |           |
|                                                    |                       |                    |                                  |                            |            |                    |          |    |           |
| 1 ชื่อ                                             |                       | การให้น้           | การจัดลำดับ                      | อัตราข้อความ               | I          | = การถ่วงน้ำหนัก * | หมา      | ปร | ออบเจค ID |
| 🛅 65-คะแนนประเมินผลการทดลองงานครั้งที่ 🛙           | 2                     |                    | 79.05                            | วัคะแนน                    |            | 0.000              | <b>%</b> | BS | 80000041  |
| 1. ระดับผลการประเมิน                               |                       | 0.00               | 5                                | <mark>ดีมาก (74.0</mark> 1 | – 100.00)  | 0.000              | <b>%</b> | BG | 81000141  |
| 2. ส่วนที่ 1 ปริมาณงานและคุณภาพงาน                 |                       | 1.00               | 55.500                           | 🗇 ւսս                      |            | 55.500             | 1        | BG | 81000142  |
|                                                    |                       |                    |                                  |                            |            |                    |          | 1  |           |

| M | 65-ตะแบบประเบินผลการทดลองงานครั้งที่ 2     |      | 79.05   | ດະແນນ         |            |         | 0.000  | 8        | BS | 80000041 |
|---|--------------------------------------------|------|---------|---------------|------------|---------|--------|----------|----|----------|
|   |                                            | 0.00 | , 5.05  | (74 04        | 100.00)    |         | 0.000  |          | 00 | 00000011 |
|   | 1. ระดบผลการบระเมน                         | 0.00 | 5       | ดมาก (74.01   | - 100.00)  |         | 0.000  |          | BC | 81000141 |
|   | 2. ส่วนที่ 1 ปริมาณงานและคุณภาพงาน         | 1.00 | \$5.500 | 🗇 เนน         |            |         | 55.500 | <b>%</b> | BG | 81000142 |
|   | 3. ส่วนที่ 2 คุณลักษณะส่วนบุคคลและพฤติกรรม | 1.00 | 23.550  | จะแนน         |            |         | 23.550 | <b>%</b> | BG | 81000143 |
|   | 4. ส่วนอื่นๆ                               | 0.00 |         |               | 3. สามารถเ | เก้ไขผล | 0.000  |          | BG | 81000144 |
|   | 4.1. สิ่งที่พนักงานทำได้ดี                 | 0.00 |         |               | การประเมิน | ได้     | 0.000  | <b>%</b> | вк | 83000441 |
|   | 4.2. สิ่งที่พนักงานควรปรับปรุง             | 0.00 |         |               |            |         | 0.000  | <b>%</b> | вк | 83000442 |
|   | 4.3. ความคิดเห็นเพิ่มเติม                  | 0.00 |         |               |            |         | 0.000  | <b>%</b> | вк | 83000443 |
|   | 4.4. ผู้ประเมินร่วม                        | 0.00 |         |               |            |         | 0.000  | <b>%</b> | вк | 83000444 |
|   | 5. การเข้ารับอบรมปฐมนิเทศบุคลากรใหม่       | 0.00 | 1       | ข้ารับการอบรม | เปฐมนิเทศ  |         | 0.000  | <b>%</b> | BG | 81000145 |
|   |                                            |      |         |               |            |         |        |          |    |          |

| 👦 🔎 แก้ไข การประเมินผล                   | งาน <b>- 6</b> 5 | 5-คะแนน       | เประเมินค     | เลการทดละ                     | จงงานครั้งที่ | 2 ( BA 90          |       |        |         |
|------------------------------------------|------------------|---------------|---------------|-------------------------------|---------------|--------------------|-------|--------|---------|
| 🖉 สมบูรณ์ 🛛 📑                            |                  |               |               |                               |               | $\frown$           |       |        |         |
| าารประเมินผลรายคน                        | 65-คะแนนป        | ระเมินผลการ   | ทดลองงานครั้ง | ที่ 2                         | (             | สมบูรณ์            |       |        |         |
| มู้ประเมิน                               | นายตัวอย่าง      | ขึ้นเงินเดือน |               |                               |               |                    |       |        |         |
| <u>ู้ถูกประเมิน</u>                      | น.ส.ครบทดส       | ลอง2 สบม7     |               |                               |               | ]                  |       |        |         |
| ะยะเวลาที่ประเมินผล                      | 01.03.2013       | 3 ពី          | la 31         | .10.2013                      | สร้างเมื่อ    | 12.08.2013         |       |        |         |
|                                          |                  |               |               |                               |               |                    |       |        |         |
| ชื่อ                                     |                  | การให้น้      | การจัดสำดับ   | อัตราข้อความ                  |               | = การถ่วงน้ำหนัก * | หมา บ | s      | ออบเจค  |
| 🗐 65-คะแนนประเมินผลการทดลองงานครั้งที่ 🛙 | 2                |               | 79.           | .05คะแนน                      |               | 0.000              | В     | 5      | 8000004 |
| 1. ระดับผลการประเมิน                     |                  | 0.00          | _             | 5 <mark>ุ</mark> ดีมาก (74.01 | - 100.00)     | 0.000              | В     | G      | 8100014 |
| 2. ส่วนที่ 1 ปริมาณงานและคุณภาพงาน       |                  | 1.00          | 55.5          | 00 <b>0</b> เนน               |               | 55.500             | В     | G      | 8100014 |
| 3. ส่วนที่ 2 คุณลักษณะส่วนบุคคลและพฤติก  | ารรม             | 1.00          | 23.5          | 50 คะแนน                      |               | 23.550             | В     | G      | 8100014 |
| 34. ส่วนอื่นๆ                            |                  | 0.00          |               |                               |               | 0.000              | В     | G      | 8100014 |
| 4.1. สิ่งที่พนักงานทำได้ดี               |                  | 0.00          |               |                               |               | 0.000              | В     | K      | 8300044 |
| 4.2. สิงทีพนักงานควรปรับปรุง             |                  | 0.00          |               |                               |               | 0.000              | В     | <      | 830004  |
| 4.3. ความคิดเห็นเพิ่มเติม                |                  | 0.00          |               |                               |               | 0.000              | В     | <      | 830004  |
| 4.4. ผู้ประเม็นร่วม                      |                  | 0.00          |               |                               |               | 0.000              | B     | <<br>- | 830004  |
| 5. การเข่ารับอบรมปฐมนิเทศบุคลากรไหม      |                  | 0.00          |               | 1เข้ารับการอบร                | บปฐมนิเทศ     | 0.000              | В     | 5      | 8100014 |
|                                          |                  |               |               |                               |               |                    |       |        |         |
|                                          |                  |               |               |                               |               |                    |       |        |         |
|                                          |                  | 4.5           |               |                               |               |                    |       |        |         |

<u>หมายเหตุ</u>หากสถานะของการประเมินเป็น สมบูรณ์ แล้วจะไม่สามารถแก้ไขได้

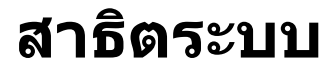

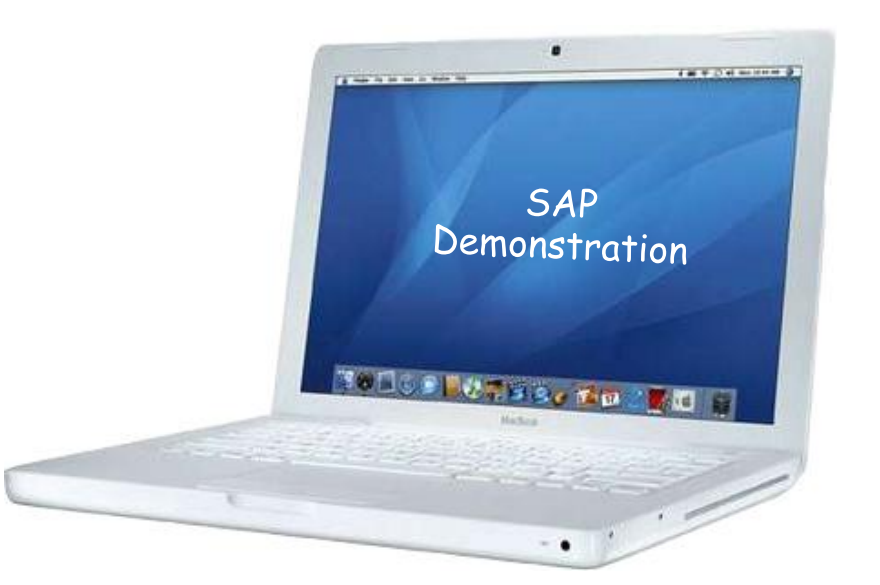

การปรับขึ้นเงินเดือนบุคลากรที่ผ่านการทดลองปฏิบัติงานครั้งที่ 2 และได้รับการต่อ สัญญาปฏิบัติงานในระบบ CU-HR

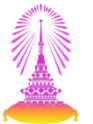

- 1. การบันทึกผลประเมินการทดลองปฏิบัติงานครั้งที่ 2
- 2. การปรับขึ้นเงินเดือนเมื่อครบทดลองปฏิบัติงาน
- 3. รายงานสำหรับเสนอปรับขึ้นเงินเดือน
- 4. รายงานสำหรับการต่อสัญญาปฏิบัติงานที่ออกจากระบบ CU-HR
  - แบบคำขอว่าจ้าง
  - สัญญาปฏิบัติงานพนักงานมหาวิทยาลัย

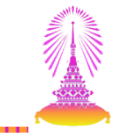

| ▼               | \$ 1 L 2   🛒 🗖   💡 |                                 |
|-----------------|--------------------|---------------------------------|
| SAP Easy Access |                    |                                 |
|                 |                    | รบบการจัดการทรัพยากรมหาวิทยาลัย |

\* d.a

| ่รัการปรับปรุงการชดเชย แก้ไข(E) ไปที่(G) การกำหนดด่า(S) ระบ      | บ( <u>Y</u> ) วิธีใช้( <u>H</u> ) |                           |                    |            |
|------------------------------------------------------------------|-----------------------------------|---------------------------|--------------------|------------|
| Ø 🔄 🗸 d 🕒 6 6 6 12 M M 13                                        | 9 10 10 20   🕱 🗖 1                |                           |                    |            |
| การปรับปรุงการชดเชย เปลี่ยนแปลง - การขึ้นเงินเดื                 | อนประจำปีแบบ %                    | 1 เลือก                   | างาดของการปรับทั้ง | າມອີນເດືອນ |
| 1 A B                                                            |                                   | I. GNEI                   |                    |            |
|                                                                  |                                   | 🔟 01.10.2013 ถึง          | 30.09.2014         |            |
| ค้นหาโดย<br>▼ \$₩9 บอดอ                                          | ประเภท MRTZ ปรับเงิา              | นเดือนพนม.ครบทดลองงาน     |                    | •          |
| • 💾 นุมมองผู้ใช้<br>• 💾 สาสรีงอังเมา                             |                                   |                           |                    |            |
| <ul> <li>เม็าการค้นหาอิสระ</li> <li>เม็าการค้นหาอิสระ</li> </ul> | างแผน                             |                           |                    | ău         |
| • [m] เสรชเฮลบรวม<br>ช่วงเวลาวางแผน                              | 1113 -                            | 01.11.2013 ถึง 30.0       | 09.2014            | าร สบม.    |
|                                                                  |                                   |                           |                    |            |
| รายการทุพย<br>หมายเลขพนักงาน ชื่อ ชื่อหน่วยองค์กร                |                                   | a u dd u u                |                    |            |
| 10018014 'น.ส.ครบทดลอง2 สบม7 'สำนักบริหารทรัพยากรมนุษย์ สนม      | วันที่มีผล                        | เลือกตามวันที่เริ่มต่นสัย | ญญาปฏิบัติงาน      |            |
|                                                                  | ประเภทค่าจ้าง                     | จำนวนเงิน                 | %เพิ่มขึ้น         |            |
|                                                                  |                                   |                           |                    |            |
|                                                                  |                                   |                           |                    |            |
|                                                                  |                                   |                           | ·                  |            |
|                                                                  | ฐานการคำนวณ                       |                           | 0.00               | รายเดือน   |
|                                                                  | ยอดรวมการเพิ่ม                    |                           | 0.00               | 0.00 %     |

ให้เลือกช่วงเวลาวางแผนของพนักงานมหาวิทยาลัยตามเดือนที่เริ่มต้นของสัญญาปฏิบัติงาน <u>ด้วอย่าง</u> บุคลากรเริ่มปฏิบัติงาน 01.11.2012 ดังนั้นวันที่เริ่มต้นของสัญญาปฏิบัติงาน คือ 01.11.2013

ขึ้นเงินเดือนเมื่อครบทดลองงาน เลือก **1113** (11 คือ เดือนที่เริ่มปฏิบัติงาน , 13 คือลงท้ายของปี ค.ศ. 2013)

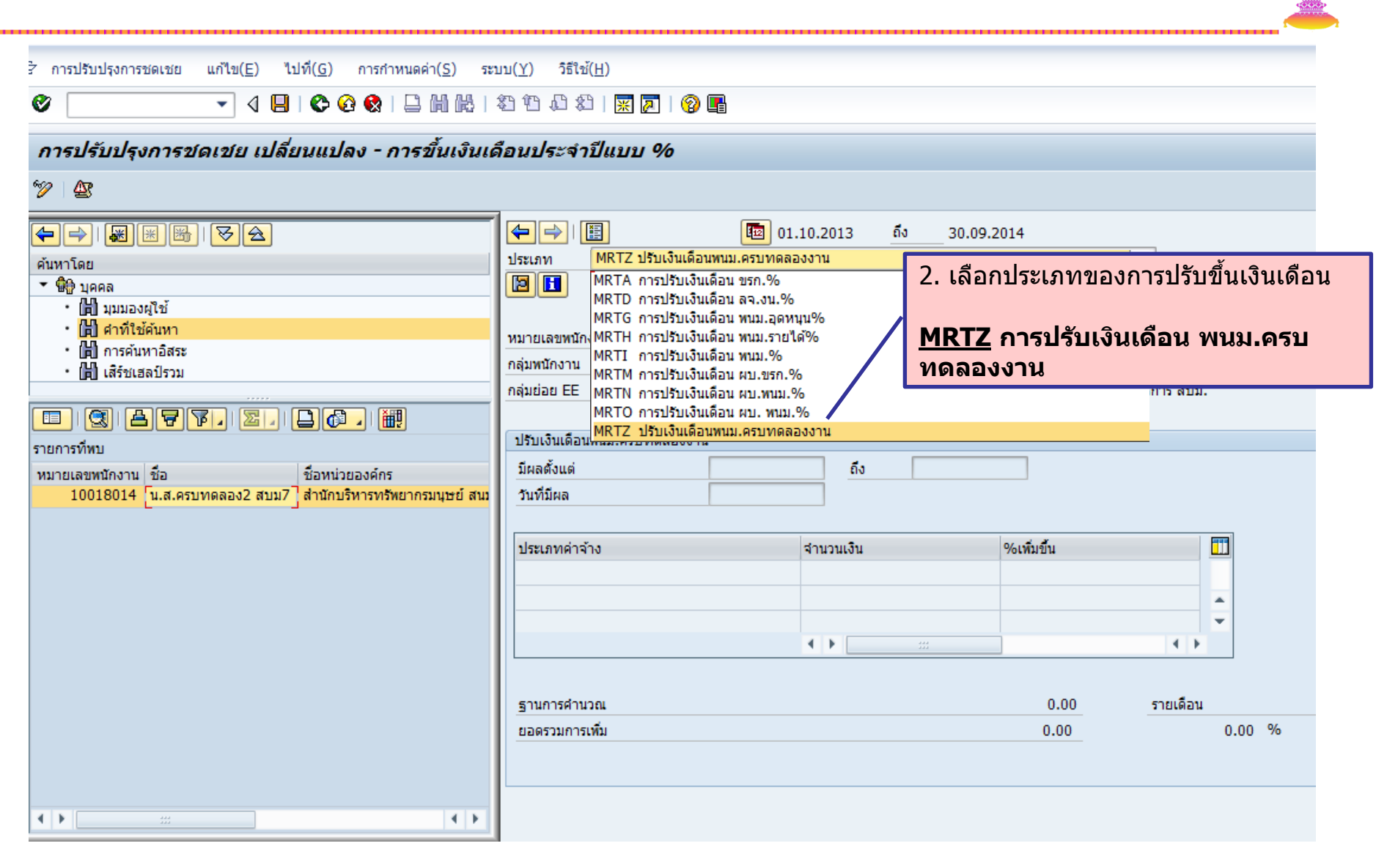

| วิการปรับปรุงการชดเชย แก้ไข( <u>E</u> ) ไปที <u>(G</u> ) การกำหนดด่า( <u>S</u> )                                                                                                    | ระบบ( <u>Y</u> ) วิธีใช้( <u>H</u> )   |                                          |                            |                           |   |
|----------------------------------------------------------------------------------------------------|----------------------------------------|------------------------------------------|----------------------------|---------------------------|---|
| Ø 💽 🗸 🖌 🖉 🖉 🔛 🖬 🖉                                                                                                    | l 🕄 🔁 🗘 🕄 🛒 🖉 🛛 🖓                      |                                          |                            |                           |   |
| การปรับปรงการชดเชย เปลี่ยนแปลง - การขึ้นเง                                                                                                    | 🗁 จำกัดช่วงมูลค่า                      |                                          |                            | ×                         |   |
| °∕/⊈                                                                                                    | N: นามสกุล - ชื่อ C: เลขประ            | กลัวประชาชน I: เลขที่ IC                 | K: การกำหนดงานขององค่      | า์กร                      |   |
|                                                                                                    | นามสกุล<br>ชื่อ                        | <u>สบม7</u><br>[ <mark>ครบทดลอง2]</mark> |                            | +           +           + |   |
| <ul> <li>บอกคล</li> <li>ปัญหมองผู้ชัง</li> <li>ปัญหมองผู้ชัง</li> <li>ปัญหมดงหมองผู้ชัง</li> <li>ปัญหมดงหมดงหมดงหมดงหมดงหมดงหมดงหมดงหมดงหมดง</li></ul> |                                        |                                          |                            |                           |   |
|                                                                                                    |                                        |                                          |                            |                           |   |
|                                                                                                    |                                        |                                          |                            |                           |   |
| รายการที่พบ                                                                                                    |                                        |                                          |                            |                           |   |
| รายการที่พบ<br>หมายเลขพนักงาน ชื่อ ชื่อหน่วยองค์กร 🖌                                                                                                    |                                        |                                          |                            |                           |   |
| รายการที่พบ<br>หมายเลขพนักงาน ชื่อ ชื่อหน่วยองค์กร<br>10018014 [น.ส.ครบทดลอง2 สบม7] สำนักบริหารทรัพยากรมนุษย์                                                                                                    | สนม วันที่มีผล                         |                                          |                            | ו×                        |   |
| รายการที่พบ<br>หมายเลขพนักงาน ชื่อ ชื่อหน่วยองค์กร<br>10018014 [น.ส.ครบทดลอง2 สบม7] สำนักบริหารทรัพยากรมนุษย์                                                                                                    | สนม<br>วันที่มีผล<br>ประเภทค่าจ้าง     | สำนวนเงิน                                | %เพิ่มขึ้น                 |                           |   |
| รายการที่พบ<br>หมายเลขพนักงาน ชื่อ ชื่อหน่วยองค์กร<br>10018014 [น.ส.ครบทดลอง2 สบม7] สำนักบริหารทรัพยากรมนุษย์                                                                                                    | สนม<br>วันที่มีผล<br>ประเภทค่าจ้าง     | จำนวนเงิน                                | %เพิ่มขึ้น                 |                           |   |
| รายการที่พบ<br>หมายเลขพนักงาน ชื่อ ชื่อหน่วยองค์กร<br>10018014 [น.ส.ครบทดลอง2 สบม7] สำนักบริหารทรัพยากรมนุษย์                                                                                                    | สนม<br>วันที่มีผล<br>ประเภทค่าจ้าง     | สำนวนเงิน                                | %เพิ่มขึ้น                 |                           |   |
| รายการที่พบ<br>หมายเลขพนักงาน ชื่อ ชื่อหน่วยองค์กร<br>10018014 [น.ส.ครบทดลอง2 สบม7] สำนักบริหารทรัพยากรมนุษย์                                                                                                    | สนม<br>วันที่มีผล<br>ประเภทค่าจ้าง     | ี่จำนวนเงิน<br>↓                         | %เพิ่มขึ้น                 |                           |   |
| รายการที่พบ<br>หมายเลขพนักงาน ชื่อ ชื่อหน่วยองค์กร<br>10018014 [น.ส.ครบทดลอง2 สบม7] สำนักบริหารทรัพยากรมนุษย์                                                                                                    | สนม<br>วันที่มีผล<br>ประเภทค่าจ้าง<br> | ี่จำนวนเงิน                              | %เพิ่มขึ้น<br>0.00         | STELIÃOU                  |   |
| รายการที่พบ<br>หมายเลขพนักงาน ชื่อ ชื่อหน่วยองค์กร<br>10018014 [น.ส.ครบทดลอง2 สบม7] สำนักบริหารทรัพยากรมนุษย์                                                                                                    | สนม<br>วันที่มีผล<br>ประเภทค่าจ้าง<br> | จำนวนเงิน<br>                            | %เพิ่มขึ้น<br>0.00<br>0.00 | รายเดือน           0.00   | % |
| รายการที่พบ<br>หมายเลขหนักงาน ชื่อ ชื่อหน่วยองค์กร<br>10018014 [น.ส.ครบทดลอง2 สบม7] สำนักบริหารทรัพยากรมนุษย์                                                                                                    | สนม<br>วันที่มีผล<br>ประเภทค่าจ้าง<br> | จำนวนเงิน                                | %เพิ่มขึ้น<br>0.00<br>0.00 | รายเดือน           0.00   | % |

| 🖻 การปรับปรุงการชดเชย แก้ไข(E) ไปที่(G)                                                                                                    | การกำหนดค่า( <u>S</u> ) ระบบ( <u>Y</u> ) วิธีใช้( <u>H</u> )                                                                                                    |
|----------------------------------------------------------------------------------------------------|----------------------------------------------------------------------------------------------------|
| ♥ ◀ 📙 ♥ 🤇                                                                                                    | 2 😵   🖵 🛗 🔀   23 19 43   🛒 📈   19 🗳 📲                                                                                                    |
| การปรับปรุงการชดเชย เปลี่ยนแป                                                                                                    | ลง - การขึ้นเงินเดือนประจำปีแบบ %                                                                                                    |
| 19 - A                                                                                                    |                                                                                                    |
| Image: Second system         Image: Second system         Image: Second system <th>โป้         โป้         01.11.2013         ถึง         30.09.2014           ประเภท         MRTZ ปรับเงินเดือนพนม.ครบทดลองงาน         •           ไป้         เป็         เป็         เป็         เป็           เป้         เปรียงเงินเดือนพนม.ครบทดลองงาน         •           เปรียงเงินเดือนพนักง         10018014         ชื่อ         น.ส.ครบทดลอง2 สบม7           กลุ่มหนักงาน         H         พนม.รายได้ เต็มเวลา         เขตบุคคล         01         สำนักงานมหาวิทยาลัย           กลุ่มเช่อย EE         P7         P7         สุนย์ตันทุน         2101030500         ร-         ก.ธุรการ สบม.           ปรับเงินเดือนพนม.ครบทดลองงาน         มีผลดั้งแต่         01.11.2013         ถึง         30.09.2014         ตามแผน</th> | โป้         โป้         01.11.2013         ถึง         30.09.2014           ประเภท         MRTZ ปรับเงินเดือนพนม.ครบทดลองงาน         •           ไป้         เป็         เป็         เป็         เป็           เป้         เปรียงเงินเดือนพนม.ครบทดลองงาน         •           เปรียงเงินเดือนพนักง         10018014         ชื่อ         น.ส.ครบทดลอง2 สบม7           กลุ่มหนักงาน         H         พนม.รายได้ เต็มเวลา         เขตบุคคล         01         สำนักงานมหาวิทยาลัย           กลุ่มเช่อย EE         P7         P7         สุนย์ตันทุน         2101030500         ร-         ก.ธุรการ สบม.           ปรับเงินเดือนพนม.ครบทดลองงาน         มีผลดั้งแต่         01.11.2013         ถึง         30.09.2014         ตามแผน |
|                                                                                                    | ประเภทค่าจ้าง จำนวนเงิน ช่วงเวลาวางแผน 1113<br>การเพิ่มเงินเดือน มีผลตั้งแต่ : 01.11.2013 – 30.09.2014<br>วันที่มีผล : 01.11.2013                                                                                                    |
|                                                                                                    | ฐานการศำนวณ 16,500.00 THB รายเดือน<br>ยอดรวมการเพิ่ม 0.00 %<br>ฐานการคำนวณ แสดง เงินเดือน                                                                                                    |

| টি การปรับปรุงการชดเชย แก้ไข( <u>E</u> ) ไปที่( <u>G</u> )                                                                                                    | การกำหนดค่า( <u>S</u> ) ระบบ( <u>Y</u> ) วิธีใช้( <u>H</u> )                                                              |        |
|----------------------------------------------------------------------------------------------------|----------------------------------------------------------------------------------------------------|--------|
|                                                                                                    |                                                                                                    |        |
| การปรับปรุงการชดเชย เปลี่ยนแบ                                                                                                    | ลง - การขึ้นเงินเดือนประจำปีแบบ %                                                                                         |        |
| 19 B                                                                                                    |                                                                                                    |        |
| Image: Constraint of the second state of the second state of the second s | 中国         回         01.07.2013         ถึง         30.09.2013           ประเภท         MRTZ ปรับเงินเดือนพนม.ครบทดลองงาน |        |
| รายการที่พบ<br>หมายเลขพนักงาน ชื่อ ชื่อหน                                                                                                    | ปรับเงินเดือนพนม.ครบทดลองงาน<br>มีผลดั้งแต่ 01.07.2013 ถึง 30.09.2013<br>วันที่มีผล 02.07.2013                            | ตามแผน |
| <u>1001/8/9</u> น.ส.สดสวน311 ระดบ สถาบ                                                                                                    | ประเภทค่าจ้าง จำนวนโม<br>การเพิ่มเงินเดือน ดีง ดีง ดีง ดีง ดีง ดีง ดีง ดีง ดีง ดีง                                        |        |
|                                                                                                    |                                                                                                    |        |
|                                                                                                    | ฐานการคำนวณ 16,600.00 THB รายเดือน<br>ยอดรวมการเพิ่ม 0.00 %                                                               |        |

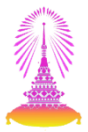

| ่ ่ ่ การปรับปรุงการชดเชย แก้ไข(E) ไปที่(G) การกำหนดค่า(S) ระบ                                                                                                    | มบ( <u>Y</u> ) วิธีใช้( <u>H</u> )                                                                                                    |                                                                                                    |                                                    |                                 |  |  |  |  |
|----------------------------------------------------------------------------------------------------|----------------------------------------------------------------------------------------------------|----------------------------------------------------------------------------------------------------|----------------------------------------------------|---------------------------------|--|--|--|--|
|                                                                                                    |                                                                                                    |                                                                                                    |                                                    |                                 |  |  |  |  |
| การปรับปรุงการชดเชย เปลี่ยนแปลง - การขึ้นเงินเลื                                                                                                    | ไอนประจำปีแบ                                                                                                    | บ %                                                                                                    |                                                    |                                 |  |  |  |  |
| 19 A                                                                                                    |                                                                                                    |                                                                                                    |                                                    |                                 |  |  |  |  |
| <ul> <li>         ・ 岡 川 岡 田 岡 回         ・ 岡 山口の泉 ビ         ・         ・         ・</li></ul>                                                                                                    | <ul> <li> </li> <li> </li> <li> </li> <li> </li> <li> </li> <li> </li> <li> </li> <li> </li> <li> </li> <li> </li> <li> </li> <li> </li> <li> </li> <li> </li> <li></li></ul> | ชาวาร์ อาการไม่มีสิทธิขึ้นเงื่อง     ชาวาร์ อาการไม่มีสิทธิขึ้นเงื่อง     ชาวาร์ อาการไม่มีสิทธิขึ้นเงื่อง     ชาวาร์ อาการไม่มีสิทธิขึ้นเงื่อง     ชาวาร์ อาการไม่มีสิทธิขึ้นเงื่อง     ชาวาร์ อาการไม่มีสิทธิขึ้นเงื่อง     ชาวาร์ อาการไม่มีสิทธิขึ้นเงื่อง     ชาวาร์ อาการไม่มีสิทธิขึ้นเงื่อง     ชาวาร์ อาการไม่มีสิทธิขึ้นเงื่อง     ชาวาร์ อาการไม่มีสิทธิขึ้นเงื่อง     ชาวาร์ อาการใช้ อาการ์ อาการ์ อาการ์ อาการ์ อาการ์ อาการ์ อาการ์ อาการ์ อาการ์ อาการ์     ชาวาร์ อาการ์ อาการ์ อา | <sub>30.09.2014</sub><br><u>เว้นเดือน</u> จะไม่สาม | <b>้</b><br>เารถบันทึกข้อมูลได้ |  |  |  |  |
| 「」 การผนหายสระ     ・ 】 เสีร์ชเฮลป์รวม     ・ 】 เสีร์ชเฮลป์รวม     ・ 】 「」 (副 ) ● ア」   塗」   ● @ 」   通想     sายการที่หบ     หมายเลขหนักงาน ขือ ขื่อหน่วยองค์กร     10018014 [น.ส.ครบทดลอง2 สบม7] สำนักบริหารทรัทยากรมนุษย์ สนม | กลุ่มทนักงาน<br>กลุ่มย่อย EE<br>ปรับเงินเดือนหนม.ค<br>มีผลดั้งแต่<br>วันที่มีผล                                                                                               | H         พบม.รายได้ เด็มเวลา         เขตบุคคล           P7         P7         ศูนย์ต้นทุน           รบทดลองงาน         ถึง         ถึง                                                                                                    | 01 สำนักงานมห<br>210,030500 ร.                     | าวิทยาลัย<br>- ก.ธุรการ สบม.    |  |  |  |  |
|                                                                                                    | ประเภทคำจ้าง                                                                                                    | ี่จำนวนเงิน<br>                                                                                                    | %เพิ่มขึ้น                                         |                                 |  |  |  |  |
|                                                                                                    | ฐานการคำนวณ<br>ยอดรวมการเพิ่ม                                                                                                    |                                                                                                    | 0.00                                               | รายเดือน<br>0.00 %              |  |  |  |  |
| <ul> <li>* * *********************************</li></ul>                                                                                                    | นม.ครบทดลองงาน                                                                                                    | SAP                                                                                                    | 7                                                  |                                 |  |  |  |  |

| 🖙 การปรับปรุงการชดเชย แก้ไข( <u>E)</u> ไปที่( <u>G)</u> การก                                                                                                    | ำหนดค่า( <u>S</u> ) ระบบ( <u>Y</u> ) วิธีใช้( <u>H</u> )                                                        |
|----------------------------------------------------------------------------------------------------|----------------------------------------------------------------------------------------------------|
| ଏ 🔲 🕹 🚱                                                                                                    |                                                                                                    |
| การปรับปรุงการชดเชย เปลี่ยนแปลง -                                                                                                    | การขึ้นเงินเดือนประจำปีแบบ %                                                                                    |
| 1921                                                                                                    |                                                                                                    |
| <ul> <li>← → 殿 田 岡 ▽ 金</li> <li>คันหาโดย</li> <li>▲ ๑๐ ๚ และ</li> <li>▲ ๑๐ ๚ และ</li> <li>▲ ๑๐ ๚ และ</li> <li>▲ ๓๐ ๚ และ</li> <li>▲ ๓๐ ๚ และ</li> <li>▲ ๓๐ ๚ และ</li> <li>▲ ๓๐ 下。</li> </ul> | เอา         เอา         เอา         เอา         เอา           ประเภท         MRTZ ปรับเงินเดือนหนม.ครบทดลองงาน  |
| <ul> <li>副</li> <li>รายการที่พบ</li> <li>หมายเลขพนักงาน ชื่อ</li> <li>ชื่อห</li> </ul>                                                                                                    | ปรับเงินเดือนทนม.ครบทดลองงาน<br>มีผลดั้งแต่ 01.11.2013 ถึง 30.09.2014 ตามแผน<br>วันที่มีผล 01.11.2013           |
| 10018014 น.ส.ครบทดลอง2 สบม/ สานก                                                                                                    | ประเภทค่าจ้าง จำนวนเงิน %เพิ่มขึ้น โป้<br>การเพิ่มเงินเดือน 670.00 4.01                                         |
|                                                                                                    | รปรับขีนเงินเดือนระบุ % เพิ่มขึ้นได้ไม่เกิน 4.00%<br>16,500.00 THB รายเดือน<br>ยอดรวมการเพิ่ม 670.00 THB 4.01 % |

| 🗁 การปรับปรุงการชดเชย แก้ไข(E) ไปที่(G)                                   | การกำหนดค่า(S) ระบบ(Y) วิธีใ                              | ช้(H)                                                                                                    |                                 |                 |
|---------------------------------------------------------------------------|-----------------------------------------------------------|----------------------------------------------------------------------------------------------------|---------------------------------|-----------------|
|                                                                           | A Q   □                                                   |                                                                                                    |                                 |                 |
|                                                                           |                                                           |                                                                                                    |                                 |                 |
| การปรับปรุงการชดเชย เปลี่ยนแป                                             | ลง - การขึ้นเงินเดือนประจํ                                | าปีแบบ %                                                                                                    |                                 |                 |
| 19 A                                                                      |                                                           |                                                                                                    |                                 |                 |
| <ul> <li>← → ● ● ● ● ● ● ● ● ● ● ● ● ● ● ● ● ● ●</li></ul>                | <ul> <li>         ・・・・・・・・・・・・・・・・・・・・・・・・・・・・・</li></ul> | <ul> <li>         01.11.2013 ถึง         ม.ครบทดลองงาน         ม.ครบทดลองงาน         ป้         ชื่อ         ได้ เต็มเวลา         เขตบุคคล         ศูนย์ตันทุน     </li> </ul> | 30.09.2014<br>                  | ງ<br>ເສນນ.      |
| 1. ระบุ % การปรับขึ้นเงินเดือน ที่<br>งิเงินที่ได้ปรับขึ้น (ยังไม่ปัดเศษ) | ฟิลด์ `%เพิ่มขึ้น′ และกด Ei                               | nter ระบบจะแสดงจำนว                                                                                                    | 14                              | ตามแผน          |
| <u>10018014</u> น.ส.ครบทดลอง2 สบม7 สำนั                                   | ประเภทค่าจ้าง<br>การเพิ่มเงินเดือน                        | จำนวนเงิน                                                                                                    | %เพิ่มขึ้น<br>651.75 3          | .95             |
|                                                                           | ฐานการคำนวณ<br>ยอดรวมการเพิ่ม                             |                                                                                                    | 16,500.00 THB ราย<br>651.75 THB | แดือน<br>3.95 % |
| ในที่นี่ ระบุ 3.95% = 651.75 บ<br>(คำนวณจาก ฐานการคำนวณ 1                 | มาท<br>.6,500 x 3.95%)                                    |                                                                                                    |                                 | ;               |

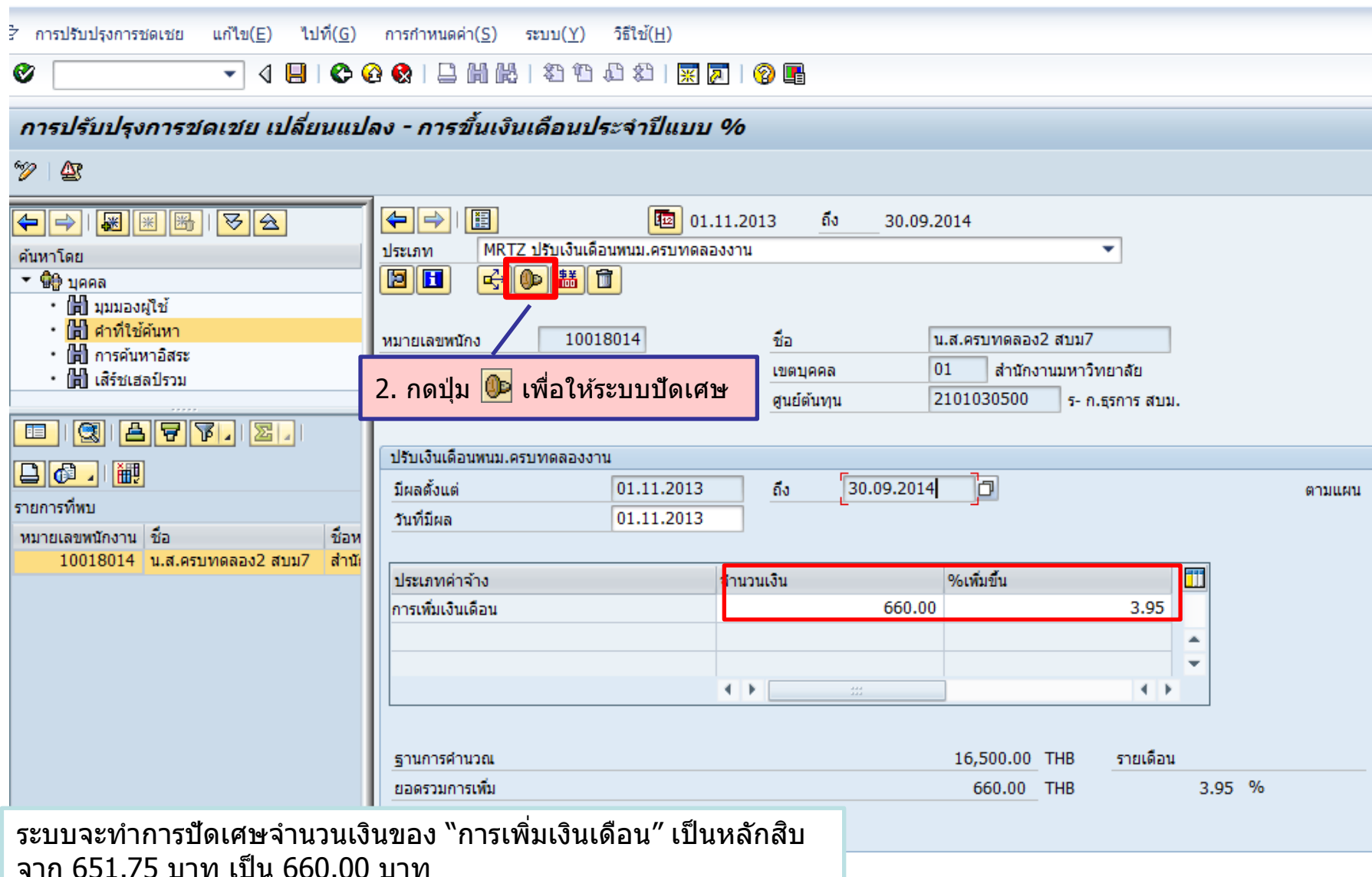

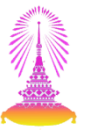

| 🖻 การปรับปรุงการชดเชย               | <u>แก้ไข(E)</u> ไปที่( <u>G</u> ) | การกำหนดค่า( <u>S</u> ) | ระบบ( <u>Y</u> ) วิธีใช้( <u>H</u> )                           |                          |              |                  |          |
|-------------------------------------|-----------------------------------|-------------------------|----------------------------------------------------------------|--------------------------|--------------|------------------|----------|
| 🗞                                   |                                   |                         | 3. เลือก Menu: แก้ไข > กำหนดสถานะ > ประเภทการปรับเปลี่ยน > ส่ง |                          |              |                  |          |
| 60- 1 <b>(</b> -                    | สเปรดชีท(S)                       | •=•                     |                                                                |                          |              |                  |          |
| <b>*</b>                            | ถ้าหนดสถานะ(T)                    | •                       | ประเภทการปรับเปลี่ยน(A)                                        | ▶ ส่ง(B)                 | F5           |                  |          |
|                                     | ยกเล็ก( <u>A</u> )                | F12                     | เหตุผลการปรับปรุง( <u>N</u> )                                  | ▶ ปฏิเสธ( <u>R</u> )     | F6           |                  |          |
| ด้นหาโดย                            |                                   | ประเภท MF               | TZ ปรับเงินเดือนพนม.ครบทดลอ                                    | งงาน อนุมัติ( <u>P</u> ) | F7           | •                |          |
| 🔻 🏟 บุคคล                           |                                   |                         |                                                                | ทำให้ใช้ได้( <u>C</u> )  | F8           |                  |          |
| • 📑 มุมมองผู้ใช้                    |                                   |                         |                                                                |                          |              |                  |          |
| • 🕞 การค้นหาอิสระ                   |                                   | หมายเลขพนักง            | 10018014                                                       | ชื่อ                     | น.ส.ครบทดลอง | ง2 สบม7          |          |
| • 🔀 เสิร์ชเฮลป์รวม                  |                                   | กลุ่มพนักงาน            | H พนม.รายได้ เต็มเวลา                                          | เขตบุคคล                 | 01 สำนักง    | งานมหาวิทยาลัย   |          |
|                                     |                                   | กลุ่มย่อย EE            | P7 P7                                                          | ศูนย์ต้นทุน              | 2101030500   | ร- ก.ธุรการ สบม. |          |
|                                     | <mark>77   22   -</mark>          |                         |                                                                |                          |              |                  |          |
|                                     |                                   | ปรับเงินเดือนพนม        | .ครบทดลองงาน                                                   |                          |              |                  | $\frown$ |
|                                     |                                   | มีผลตั้งแต่             | 01.11.2013                                                     | ถึง 30.09.2              | 014          |                  | ตามแผน   |
| รายการทุกษา<br>มหาวยแรงเหน้องอน อ้ว |                                   | วันที่มีผล              | 01.11.2013                                                     |                          |              |                  |          |
| 10018014 น.ส.คร                     | บทดลอง2 สบม7 สำนั                 |                         |                                                                |                          |              | สถานะก่อนบ       | ไร้บ     |
|                                     |                                   | ประเภทค่าจ้าง           |                                                                | จำนวนเงิน                | %เพิ่มขึ้น   |                  |          |
|                                     |                                   | การเพิ่มเงินเดือน       |                                                                | 660                      | 0.00         | 3.95             |          |
|                                     |                                   |                         |                                                                |                          |              |                  | A        |
|                                     |                                   |                         |                                                                |                          |              |                  | <b>•</b> |
|                                     |                                   |                         |                                                                | ▲ ▶                      |              | 4 1              |          |
|                                     |                                   |                         |                                                                |                          |              |                  |          |
|                                     |                                   | ฐานการคำนวณ             |                                                                |                          | 16,500.00    | THB รายเดือน     |          |
|                                     |                                   | ยอดรวมการเพิ่ม          |                                                                |                          | 660.00       | THB              | 3.95 %   |
|                                     |                                   |                         |                                                                |                          |              |                  |          |
|                                     |                                   |                         |                                                                |                          |              |                  |          |

|                                                      | and a sub-size (C)                                             | man ()/) まだっざ(11)                       |                |                  |                  |          |  |  |  |
|------------------------------------------------------|----------------------------------------------------------------|-----------------------------------------|----------------|------------------|------------------|----------|--|--|--|
| שיאשרים שיאשרים נוחנש( <u>כ</u> ) נוחאו <u>ס</u>     |                                                                | ະມມ( <u>1</u> ) ກະເ <u>ນ(H</u> )        |                |                  |                  |          |  |  |  |
|                                                      | 2 😧   🗅 🛍 🖧                                                    | 2 A A A A A A A A A A A A A A A A A A A | 🔞 📑            |                  |                  |          |  |  |  |
| การปรับปรุงการชดเชย เปลี่ยนแป                        | การปรับปรุงการชดเชย เปลี่ยนแปลง - การขึ้นเงินเดือนประจำปีแบบ % |                                         |                |                  |                  |          |  |  |  |
| 19 A                                                 |                                                                |                                         |                |                  |                  |          |  |  |  |
|                                                      |                                                                | 1.11.20                                 | )13 <u>ถึง</u> | 30.09.2014       |                  |          |  |  |  |
| ค้นหาโดย                                             | ประเภท MRTZ                                                    | ปรับเงินเดือนพนม.ครบทดลองงาน            |                |                  | -                |          |  |  |  |
| * 🛱 มูคคล                                            |                                                                |                                         |                |                  |                  |          |  |  |  |
| • 📋 มุมมองผู้ใช้                                     |                                                                |                                         |                |                  |                  |          |  |  |  |
| • 🗐 คาทเชคนหา<br>• 💾 อารอัมหาวิสระ                   | หมายเลขพนักง                                                   | 10018014                                | ชื่อ           | น.ส.ครบทดลอง2 ส  | /บม7             |          |  |  |  |
| • 🛱 เสิร์ชเฮลปรวม                                    | กลุ่มพนักงาน                                                   | H พนม.รายได้ เต็มเวลา                   | เขตบุคคล       | 01 สำนักงานม     | มหาวิทยาลัย      |          |  |  |  |
|                                                      | กลุ่มย่อย EE                                                   | P7 P7                                   | ศูนย์ต้นทุน    | 2101030500       | ร- ก.ธุรการ สบม. |          |  |  |  |
|                                                      |                                                                |                                         |                |                  |                  |          |  |  |  |
|                                                      | ปรับเงินเดือนพนม.ครบ                                           | มทดลองงาน                               |                |                  |                  |          |  |  |  |
|                                                      | มีผลตั้งแต่                                                    | 01.11.2013                              | ถึง 30.09      | 9.2014           |                  | เสนอ     |  |  |  |
| รายการทพบ                                            | วันที่มีผล                                                     | 01.11.2013                              |                |                  |                  | $\gamma$ |  |  |  |
| หมายเลขพนกงาน ชอ<br>10018014 น.ส.ครบทดลอง2 สบบ7 สำนั |                                                                |                                         |                |                  |                  |          |  |  |  |
|                                                      | ประเภทค่าจ้าง                                                  | สำนว                                    | นเงิน          | %เพิ่มขึ้น       | <b></b>          |          |  |  |  |
|                                                      | การเพิ่มเงินเดือน                                              |                                         |                | 660.00           | 3.95             |          |  |  |  |
|                                                      |                                                                |                                         |                |                  |                  |          |  |  |  |
|                                                      |                                                                | สถานะจะเปลี่ยนจา                        | ก `ตามแผน'     | ' เป็น 'เสนอ' แล | ะจะไม่สามารถ     | /        |  |  |  |
|                                                      |                                                                | ทำการแก้ไขข้อมูล                        | บุคลากรที่มีส  | สถานะเป็น เสนอ   | า ได้อีก         |          |  |  |  |
|                                                      |                                                                |                                         |                |                  |                  | -        |  |  |  |
|                                                      | ฐานการคำนวณ                                                    |                                         |                | 16,500.00 TH     | IB รายเดือน      |          |  |  |  |
|                                                      | ยอดรวมการเพิ่ม                                                 |                                         |                | 660.00 TH        | IB 3.95          | 5 %      |  |  |  |
|                                                      |                                                                |                                         |                |                  |                  |          |  |  |  |

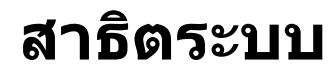

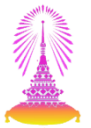

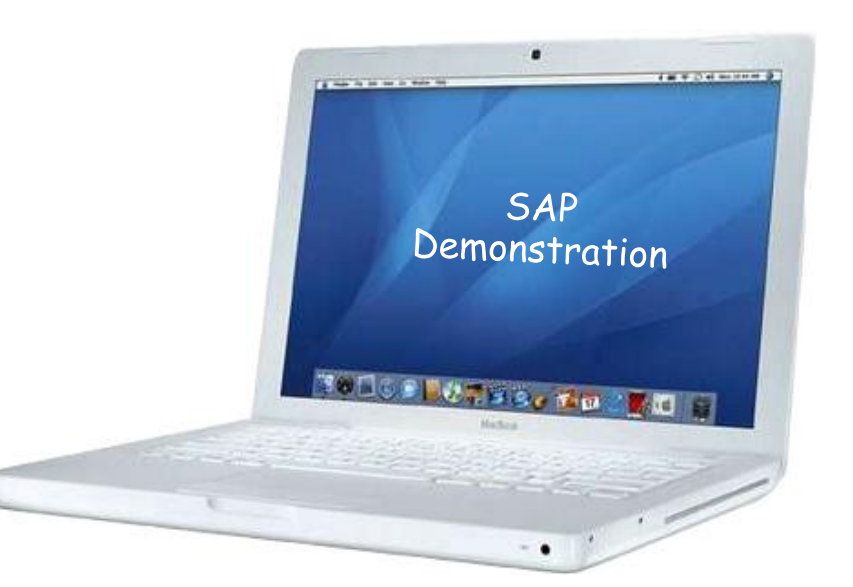

การปรับขึ้นเงินเดือนบุคลากรที่ผ่านการทดลองปฏิบัติงานครั้งที่ 2 และได้รับการต่อ สัญญาปฏิบัติงานในระบบ CU-HR

- 1. การบันทึกผลประเมินการทดลองปฏิบัติงานครั้งที่ 2
- 2. การปรับขึ้นเงินเดือนเมื่อครบทดลองปฏิบัติงาน
- 3. รายงานสำหรับเสนอปรับขึ้นเงินเดือน
- 4. รายงานสำหรับการต่อสัญญาปฏิบัติงานที่ออกจากระบบ CU-HR
  - แบบคำขอว่าจ้าง
  - สัญญาปฏิบัติงานพนักงานมหาวิทยาลัย

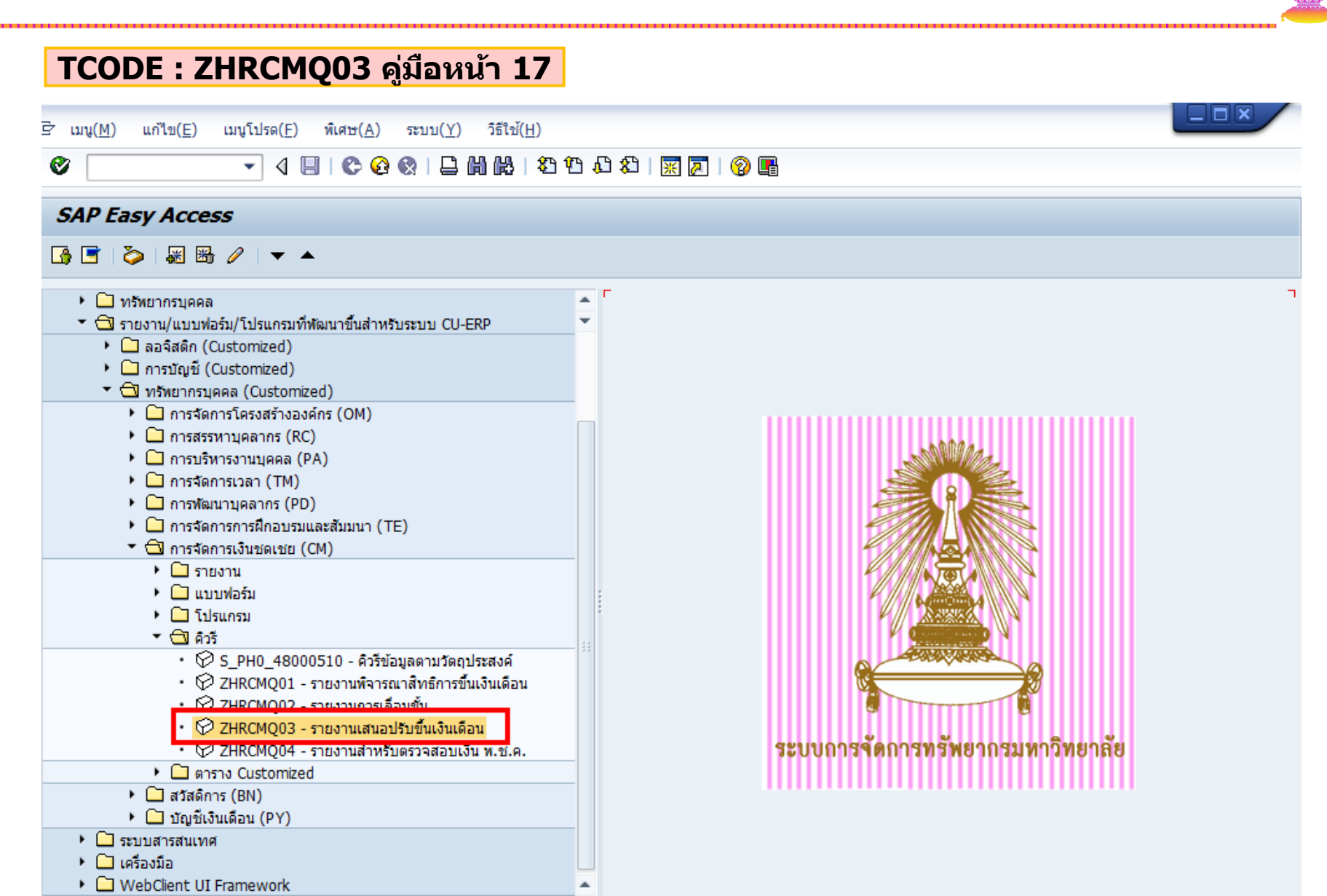

| รายงานเสนอปรับ                             | ขึ้นเงินเดือน     |                               |                                  |
|--------------------------------------------|-------------------|-------------------------------|----------------------------------|
| (€) ( C) (C) (C) (C) (C) (C) (C) (C) (C) ( |                   |                               |                                  |
| <sub>ตัวเลื</sub> 1. เ                     | เลือกชุดตัวเลื    | อก                            | 🖻 โครงสร้างองค์กร                |
| ช่วงเวลา                                   |                   |                               |                                  |
| () วันนี้                                  |                   | อนบีจจบัน                     | ⊖ปีบัจจบัน                       |
| ◯ จนถึงวันนี้                              | 🗁 ABAP: ใดเรกทอ   | รชุดตัวเลือกของไปรแกรม AQZZ   | Z/SAPQUERY/H0ZCM_PERCENT_F3      |
| 💿 ช่วงเวลาอื่น                             | a s m m           |                               |                                  |
| ช่วงเวลาการเลือกข้                         | แคตตาล็อคชดเลือกส | ร.โปรแกรม AOZZ/SAPOUERY       | //HOZCM_PERCENT_E3               |
| ช่วงเวลาการเลือกบุ                         | Variant name      | ดาอธิบายแบบสั้น               |                                  |
| 00550                                      | CUS&STANDARD      | คิวรีชุดข้อมูลตัวเลือกมาตรฐาน | 2 ເລືອດແດຕັວເລືອດ ພາຍຍຸດຮາຍແດວວາ |
| 111310011                                  | ขรก.              | ขึ้นเงินเดือน ขรก.            | 2. เลยกบุตตาเลยก พนม.ควบทตลอง    |
| สถามะการว้างงาน                            | พนม.              | ขึ้นเงินเดื่อน พนม.           |                                  |
| ของแขตงวงบดคล                              | พนม.ครบทดลอง      | ขึ้นเงินเดือน พนม.ครบทดลอง    |                                  |
| ขอบเขตย่อยงานบุคคล                         | ลจ.เงินนอก        | เลือนค่าจ้าง ลจ.เงินนอก       |                                  |
| กลุ่มพนักงาน                               |                   |                               | 3 10 🖌                           |
| กลุ่มย่อยพนักงาน                           |                   |                               |                                  |
|                                            |                   |                               |                                  |
| การเลือกโปรแกรม                            |                   |                               |                                  |
| (คโกรงสร้างวริง                            |                   |                               |                                  |
| () ตามบัญชีอีอจ่าย                         |                   |                               |                                  |
| หมายเลขพนักงาน                             |                   |                               | ถึง                              |
| กลุ่มพนักงาน                               |                   |                               | āл 🗘                             |
| ดีย้องค์กร                                 |                   |                               | ถึง 🔁                            |
| ขอบเขตงานบุคคล                             |                   |                               | ถึง 🔁                            |
| ประเภทการกำหนด (ประเม                      | ภท IC)            |                               | <u>б</u> у 🔁                     |
| งวด                                        |                   |                               | <u>áv</u>                        |
| ปี                                         |                   |                               | ถึง                              |

| ご โปรแกรม(P) แก้ไข(E) ไ           | เปที่( <u>G</u> ) ระบบ(Y) วิธีใช้( <u>H</u> )<br>] 4 🔲   🕰 🙆 🕲   🗅 🕼 🔼 | L 29 49 ብ 29 L 20 5 L 49 E                   |  |  |  |  |  |  |
|-----------------------------------|------------------------------------------------------------------------|----------------------------------------------|--|--|--|--|--|--|
|                                   |                                                                        |                                              |  |  |  |  |  |  |
| รายงานเสนอปรับขึ้นเ               | งินเดือน                                                               |                                              |  |  |  |  |  |  |
| ⊕ <u>⊛;=</u> ∠                    | 4. กดปุ่ม ดำเนินการ                                                    |                                              |  |  |  |  |  |  |
| ตัวเลือกถัดไป                     |                                                                        | 🖈 โครงสร้างองค์กร                            |  |  |  |  |  |  |
| ช่วงเวลา                          |                                                                        |                                              |  |  |  |  |  |  |
| () วันนี้                         | 🔿 เดือนปัจจุบัน                                                        | ◯ ปีบีจจุบัน                                 |  |  |  |  |  |  |
| 🔾 จนถึงวันนี้                     | ○ จากวันนี้                                                            |                                              |  |  |  |  |  |  |
| 💿 ช่วงเวลาอื่น                    |                                                                        |                                              |  |  |  |  |  |  |
| <br>ช่วงเวลาการเลือกข้อมูล        | 01.10.2013                                                             | ถึง 30.09.2014                               |  |  |  |  |  |  |
| ช่วงเวลาการเลือกบุคคล             |                                                                        | ถึง                                          |  |  |  |  |  |  |
|                                   |                                                                        |                                              |  |  |  |  |  |  |
| การเลือก                          |                                                                        |                                              |  |  |  |  |  |  |
| หมายเลขพนักงาน                    |                                                                        |                                              |  |  |  |  |  |  |
| สถานะการจ้างงาน                   | 3                                                                      | S                                            |  |  |  |  |  |  |
| ขอบเขตงานบุคคล                    |                                                                        |                                              |  |  |  |  |  |  |
| ขอบเขตย่อยงานบุคคล                |                                                                        | S                                            |  |  |  |  |  |  |
| กลุ่มพนักงาน                      |                                                                        | Sec. 2 ≤ 1                                   |  |  |  |  |  |  |
| กลุ่มย่อยพนักงาน                  |                                                                        | \$                                           |  |  |  |  |  |  |
|                                   |                                                                        | 3. ระบหมายเลขพบักงาน                         |  |  |  |  |  |  |
|                                   |                                                                        |                                              |  |  |  |  |  |  |
| การเลือกโปรแกรม                   |                                                                        |                                              |  |  |  |  |  |  |
| <ol> <li>โครงสร้างจริง</li> </ol> |                                                                        |                                              |  |  |  |  |  |  |
| ตามบัญชีถือจ่าย                   |                                                                        |                                              |  |  |  |  |  |  |
| หมายเลขพนักงาน                    | 10018014                                                               | 2. ระบุคีย่องคํกร เฉพาะหน่วยงานที่อยู่ภายใต้ |  |  |  |  |  |  |
| กลุ่มพนักงาน                      | F                                                                      | 💁 01 สำนักงานมหาวิทยาลัย                     |  |  |  |  |  |  |
| ดีย์องค์กร                        | 01030000                                                               | ถึง 02 สำนักงานวิชาการ                       |  |  |  |  |  |  |
| ขอบเขตงานบุคคล                    | 01                                                                     | ถึง                                          |  |  |  |  |  |  |
| ประเภทการกำหนด (ประเภท IC         | ) 01                                                                   | ถึง                                          |  |  |  |  |  |  |
| งวด                               | 10                                                                     |                                              |  |  |  |  |  |  |
| ปี                                | 2014                                                                   | 1 ระบ ขอบเขตงาบบุคคอ                         |  |  |  |  |  |  |
|                                   |                                                                        |                                              |  |  |  |  |  |  |
| รูปแบบเอาท์พุท                    |                                                                        |                                              |  |  |  |  |  |  |
|                                   |                                                                        |                                              |  |  |  |  |  |  |
| SAP List Viewer                   | /พนม.ทดลอง                                                             |                                              |  |  |  |  |  |  |

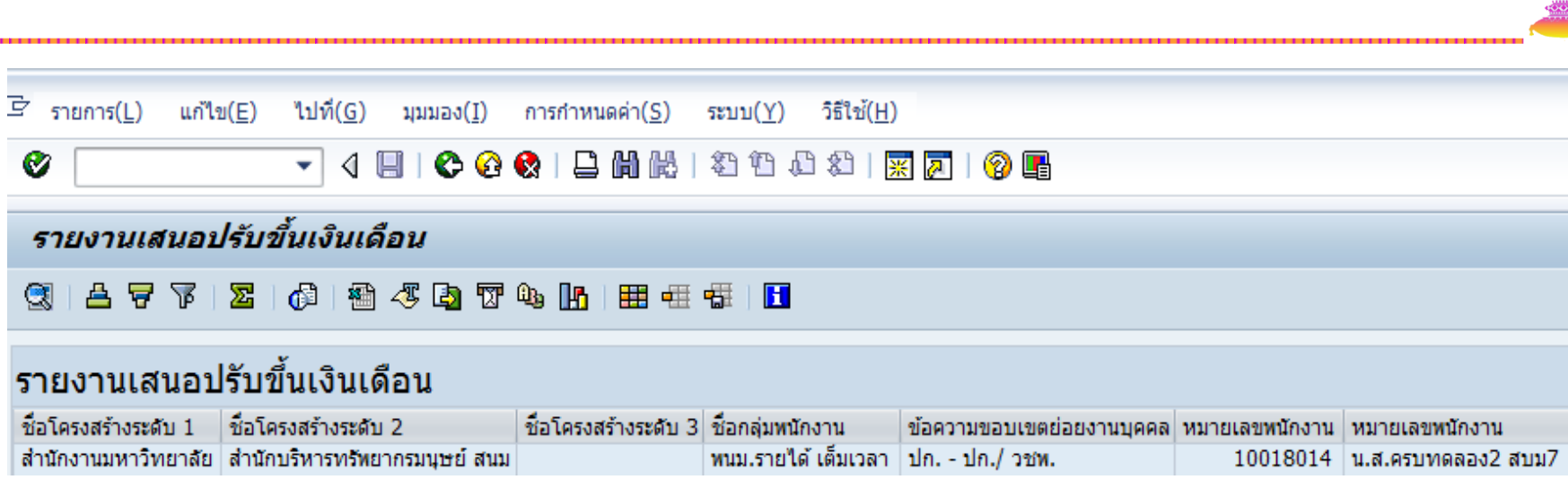

| เลขที่ลูกค้า | ชื่อตำแหน่ง         | ชื่อกลุ่มย่อย EE | เงินเดือนก่อนหน้า | ชื่อประเภทค่าจ้าง | Pct.inc. | สานวนเงิน | ชื่อสถานะแผน |
|--------------|---------------------|------------------|-------------------|-------------------|----------|-----------|--------------|
| 77777        | เจ้าหน้าที่สำนักงาน | P7               | 16,500.00         | การเพิ่มเงินเดือน | 5.00     | 830.00    | ตามแผน       |

#### ตัวอย่างการจัดทำรายงานเสนอปรับขึ้นเงินเดือน

| 🗶   🔓 | <b>9</b> • (* • | <b>-</b> ]-  -           |                     |                  |                    |          | _                  | ขึ้นเงิ      | ันเดือนครบ                | เทดลองงาน - N               | Aicrosoft E          | xcel      |             |       |
|-------|-----------------|--------------------------|---------------------|------------------|--------------------|----------|--------------------|--------------|---------------------------|-----------------------------|----------------------|-----------|-------------|-------|
| File  | Home            | Insert Pa                | age Layout          | Formulas         | Data Review        | View     | Developer          |              |                           |                             |                      |           |             |       |
| Ê     | 🔏 Cut           | Tahoma                   | • •                 | 11 × A A         | = = = 🍇            |          | Wrap Text          | General      | *                         |                             | A                    | Normal    | Ba          | d     |
| Paste | V Format P      | ainter <b>B</b> <i>I</i> | <u>n</u> - <u>m</u> | • 🖄 • <u>A</u> • |                    |          | 🏜 Merge & Center ▼ | ∰∗%,         | 00. 0. <b></b><br>0.♦ 00. | Conditional<br>Formatting * | Format<br>as Table ≠ | Neutral   | Ca          | lcula |
|       | Clipboard       | Es.                      | Font                | 54               |                    | lignment | t G                | Number       | Es.                       |                             |                      |           | Styles      |       |
|       | H19             | <b>-</b> (0              | $f_{x}$             |                  |                    |          |                    |              |                           |                             |                      |           |             |       |
|       | F               | G                        |                     | H                | Ι                  | J        | K                  | L            |                           | М                           | Ν                    | 0         | Р           |       |
| 1     | หมายเลขพน้      | ้หมายเลขพนั              | กงาน                | เลขที่ลูกค้า ชื  | อตำแหน่ง           | ชื่อกลุ่ | มชื่อประเภทค่าจ้าง | ชื่อสถานะแผน | เงินเดือ                  | นก่อนหน้า                   | Pct.inc.             | จำนวนเงิน | เงินเดือนให | สม่   |
| 2     | 10018014        | น.ส.ครบทดล               | อง2 สบม7            | 77777 เจ         | จ้าหน้าที่สำนักงาเ | . P7     | การเพิ่มเงินเดือน  | เสนอ         |                           | 16,500.00                   | 3.95                 | 660.00    | 17,160      | .00   |
| 3     |                 |                          |                     |                  |                    |          |                    |              |                           |                             |                      |           |             |       |
| 4     |                 |                          |                     |                  |                    |          |                    |              |                           |                             |                      |           |             |       |

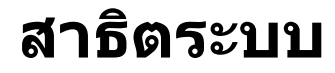

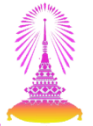

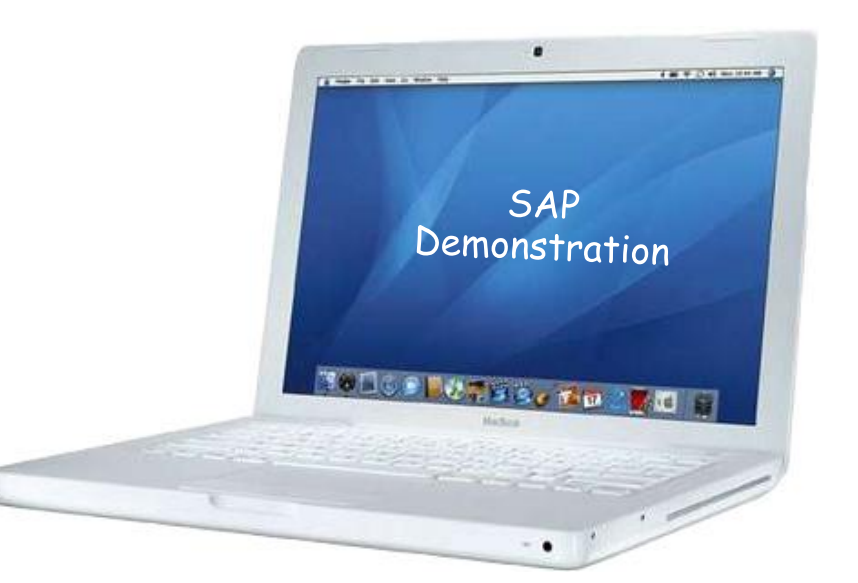

การปรับขึ้นเงินเดือนบุคลากรที่ผ่านการทดลองปฏิบัติงานครั้งที่ 2 และได้รับการต่อ สัญญาปฏิบัติงานในระบบ CU-HR

- 1. การบันทึกผลประเมินการทดลองปฏิบัติงานครั้งที่ 2
- 2. การปรับขึ้นเงินเดือนเมื่อครบทดลองปฏิบัติงาน
- 3. รายงานสำหรับเสนอปรับขึ้นเงินเดือน
- 4. รายงานสำหรับการต่อสัญญาปฏิบัติงานที่ออกจากระบบ CU-HR
  - แบบคำขอว่าจ้าง
  - สัญญาปฏิบัติงานพนักงานมหาวิทยาลัย

#### 4. รายงานสำหรับการต่อสัญญาปฏิบัติงานที่ออกจากระบบ CU-HR

#### แบบคำขอว่าจ้าง TCODE : ZHRRCF01 คู่มือหน้า 24 🖻 เมนู(<u>M</u>) แก้ไข(<u>E</u>) เมนูโปรด(F) พิเศษ(A) ระบบ(Y) วิธีใช้(H) ZHRRCF01 SAP Easy Access 🖪 📑 💫 🛛 🐺 🔠 🥒 🗹 🔺 ) โม รายการโปรด 🝷 🔂 ເມນູ SAP 🕨 🗀 สำนักงาน A และส่วนประกอบระหว่างระบบงาน וווייסקלא 🕨 🗋 การบัญชี 🕨 🗀 ทรัพยากรบคคล รายงาน/แบบฟอร์ม/โปรแกรมที่พัฒนาขึ้นสำหรับระบบ CU-ERP Aaaจิสติก (Customized) Insบัญช์ (Customized) ทรัพยากรบุคคล (Customized) חารจัดการโครงสร้างองค์กร (OM) T 🔁 การสรรหาบุคลากร (RC) 💌 🔂 แบบฟอร์ม CHRRCF01 - แบบศาขอว่าจ้าง V ZHRRCF02 - สัญญาทดลองปฏิบัติงานของพนม. Ø ZHRRCF03 - ฟอร์มสัญญาจ้างพนักงานวิสามัญ Ø ZHRRCF04 - หนังสือตรวจสอบลายนิ้วมือและวุฒิการศึกษา CHRRCF05 - แบบฟอร์มประกันสังคม/ลดหย่อนภาษี/กองทุนสำรองเลี้ยงชีพ 🕨 🗀 โปรแกรม โล้ารี โล้ารี Customized ระบบการจัดการทรัพยากรมทาวิทยาลัย 🕨 🗋 การจัดการเวลา (TM) Image: PD การพัฒนาบุคลากร (PD)

การจัดการการฝึกอบรมและสัมมนา (TE)

34

#### แบบคำขอว่าจ้าง

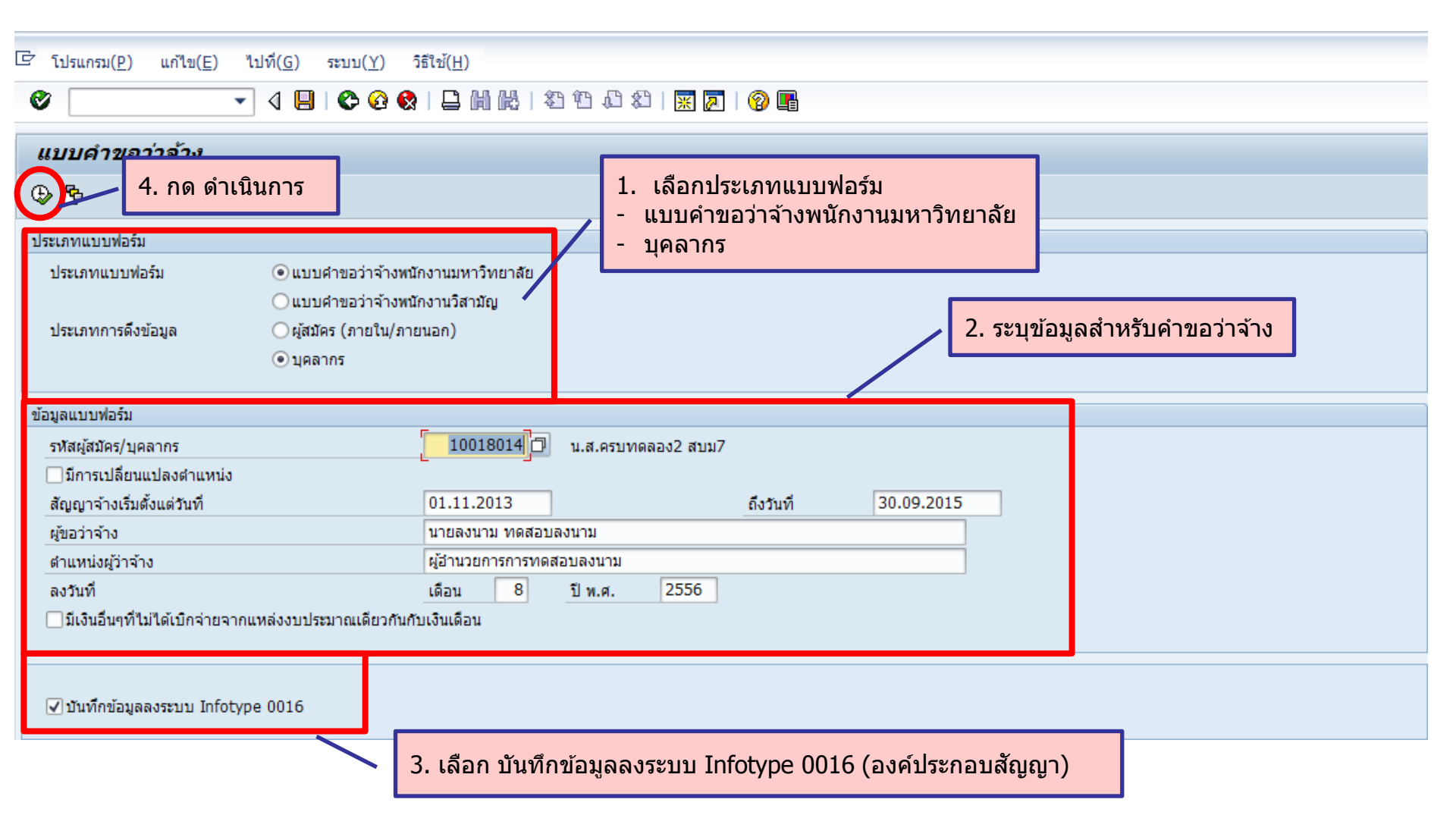

#### แบบคำขอว่าจ้าง

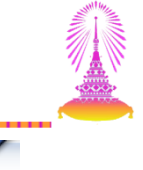

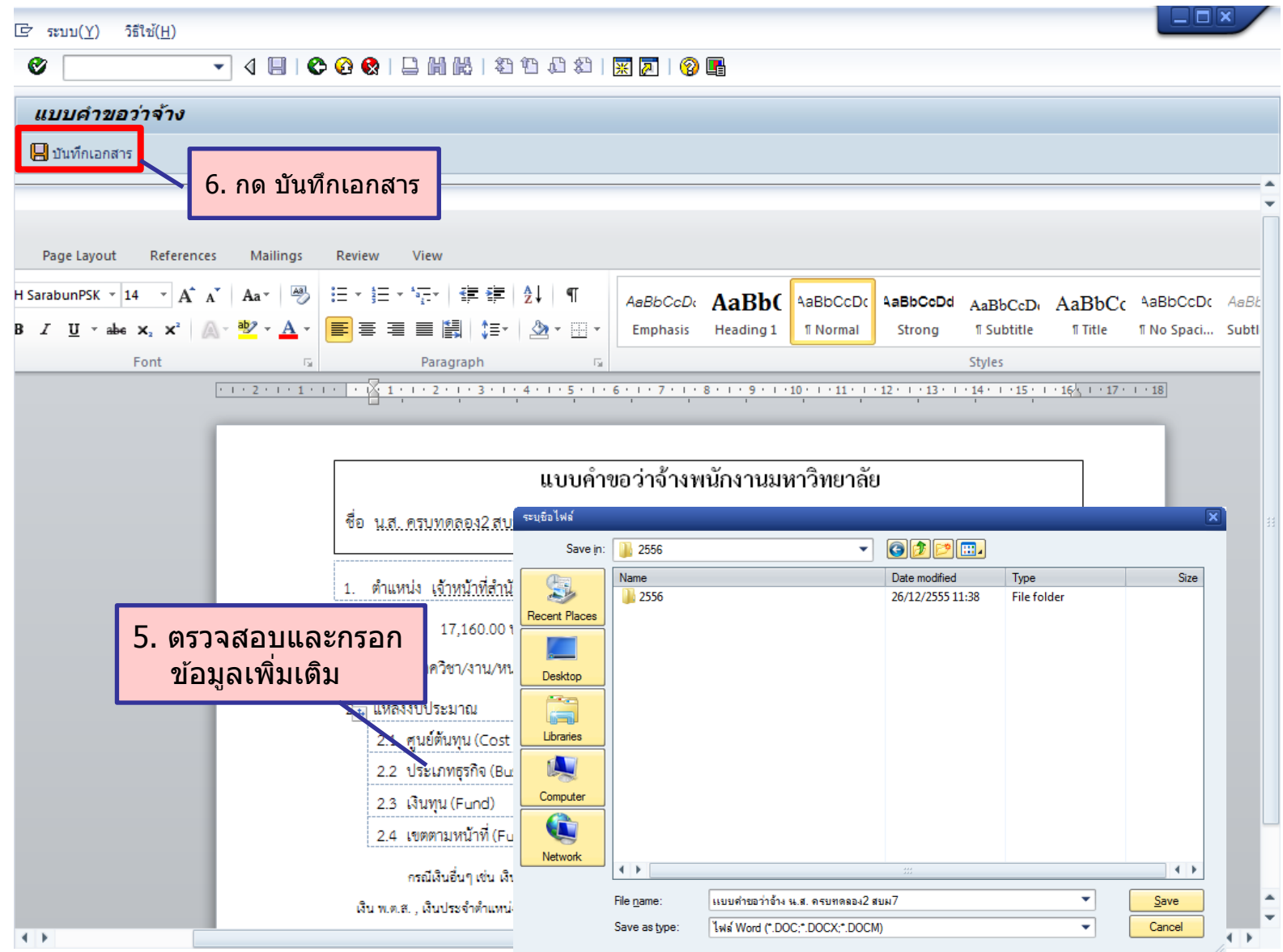

#### แบบคำขอว่าจ้าง

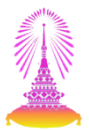

#### ระบบจะสร้างข้อมูล Infotype 0016 (องค์ประกอบสัญญา)

| ร้ กลุ่มข้อมูล( <u>I</u> ) แก้ไข( <u>E</u> ) ไปที่    | i( <u>G)</u> พิเศษ( <u>X</u> ) ระบบ( <u>Y</u> ) วิธี | 11( <u>H</u> )                                      |                               |
|-------------------------------------------------------|------------------------------------------------------|-----------------------------------------------------|-------------------------------|
| •                                                     |                                                      | )   ¥1 'l1 (L1 X1   💥 🏹   🛞 📑                       |                               |
| องค์ประกอบสัญญา แสด                                   | าง                                                   |                                                     |                               |
|                                                       |                                                      |                                                     |                               |
|                                                       | ชื่อ น.ส.เ                                           | <sup>รบทด</sup> ์ วันที่เริ่มต้นสัญญา <sup>าน</sup> | สำนักบริหารทรัพยากรมนุษย์ สนม |
| ค้นหาโดย                                              | กลุ่มพนักงาน [+                                      | พบน.51                                              | 01 สำนักงานมหาวิทยาลัย        |
| 💌 🏶 บุคคล                                             | กลุ่มย่อย EE P7                                      | ชีว อัตราเลขที่                                     | 77777                         |
| • 📋 เสิร์ชเฮลป์รวม                                    | วันเรี่ 01.11.20                                     | 13 ถึง 31.12.9999                                   | Chng 12.08.2013 WONGRAWEE     |
| <ul> <li>ดาทโชคนหา</li> <li>ดารค้มหาวริสระ</li> </ul> |                                                      |                                                     |                               |
|                                                       | ข้อบังคับของสัญญา                                    |                                                     |                               |
|                                                       | ประเภทสัญญา                                          | Y2 สัญญาไม่เกิน 3 ปี 🛛 👻                            | มีผลถึง 31.10.2015            |
|                                                       | 🗌 งานพิเศษนอกเวลา                                    |                                                     |                               |
|                                                       | 🗌 ข้อกำหนดคู่แข่งขัน                                 |                                                     | วับที่สิ้นสุดสัญญา            |
|                                                       | 154                                                  | อหสัญญา                                             | រជាសាល់ពីលើព្រំព្រំ រ         |
|                                                       | ระยะเวลาจ่ายเงินเริ่มจาก                             |                                                     |                               |
|                                                       | การจ่ายเงินต่อเนื่อง                                 | 0 -                                                 |                               |
|                                                       | Sick Pay Supplement                                  | 0 -                                                 |                               |
| รายการทีพบ                                            |                                                      |                                                     | วัญญาวารับเชื่                |
| หมายเลขพนักงาน ชื่อ                                   | งวด                                                  |                                                     | รายการข้อมูล ดิเป็รปี เม่าบท  |
|                                                       | ระยะเวลาทดลองงาน                                     | 0 -                                                 | Initial Entry                 |
|                                                       | ช่วงเวลาการแจ้ง ER                                   | <b></b>                                             | รายการในกลุ่ม                 |
|                                                       | ช่วงเวลาการแจ้ง EE                                   | <b></b>                                             | บริษัท 1                      |
|                                                       | วันหมดอายุWork Permit                                |                                                     |                               |
|                                                       |                                                      |                                                     |                               |

#### 4. รายงานสำหรับการต่อสัญญาปฏิบัติงานที่ออกจากระบบ CU-HR

#### สัญญาปฏิบัติงานพนักงานมหาวิทยาลัย

| TCODE : ZHRPDF01 คู่มือหน้า 30                                                                                                    |                                  |  |  |
|----------------------------------------------------------------------------------------------------|----------------------------------|--|--|
|                                                                                                    |                                  |  |  |
| SAP Easy Access                                                                                                    |                                  |  |  |
| Log L   🥥   ธัธ เมนูอน   📲 เซอ 🖉   ▼ 🔺   Log สรางบทบาท   เเ⊮ิศกา<br>▶ 🗋 รายการโปรด<br>▼ 🕞 เมนู SAP                                                                                                    | หนดผูโช่∲เอกสารอธบาย             |  |  |
| <ul> <li>ผ่านักงาน</li> <li>ผ่านประกอบระหว่างระบบงาน</li> <li>ผอจิสติก</li> <li>การบัญชี</li> <li>ทรัพยากรบุคคล</li> </ul>                                                                                             |                                  |  |  |
| <ul> <li>รายงาน/แบบฟอร์ม/โปรแกรมที่พัฒนาขึ้นสำหรับระบบ CU-ERP</li> <li> ๑อจิสติก (Customized)</li> <li> การบัญชี (Customized)</li> <li> พรัพยากรบุคคล (Customized)</li> <li> โอรรรัดการโดรงสร้างวงศ์กร (CM)</li> </ul> |                                  |  |  |
| <ul> <li>โกรสรรหาบุคลากร (RC)</li> <li>โกรบริหารงานบุคคล (PA)</li> <li>โกรจัดการเวลา (TM)</li> <li>โกรจัดการเวลา (PD)</li> </ul>                                                                                       |                                  |  |  |
| <ul> <li>▼ (ปี แบบฟอร์ม</li> <li>• (♥ ZHRPDF01 - แบบฟอร์มสัญญาปฏิบัติงาน</li> <li>▶ (□ โปรแกรม</li> <li>▶ (□ คิวรี</li> </ul>                                                                                          |                                  |  |  |
| <ul> <li></li></ul>                                                                                                    | ระบบการจัดการทรัพยากรมทาวิทยาลัย |  |  |

## สัญญาปฏิบัติงานพนักงานมหาวิทยาลัย

| [로 โปรแกรม(P) แก้ไข(E) ไปที่( <u>G</u> ) ระบ | บ( <u>Y</u> ) วิธีใช้( <u>H</u> )       |
|----------------------------------------------|-----------------------------------------|
| Ø 🔄 🗸 🖌 🖉                                    | 9 9 1 I 1 1 1 1 1 1 1 1 1 1 1 1 1 1 1 1 |
| แบบฟอร์มสัญญาปฏิบัติงาน                      |                                         |
| 🕀 🔂 🥵 🤂 🚯 🚯 🚯 🚯 🚯 🚯                          | 1. ระบุรหัสบุคลากร                      |
| การเลือกพนักงาน                              |                                         |
| รหัสพนักงาน                                  | 10018014                                |
| รายละเอียดสัญญา                              |                                         |
| สัญญาเลขที                                   | 9999 / 2555                             |
| ผู้ลงชื่อในนามจุฬาฯ                          | ผู้ช่วยศาสตราจารย์ลงนาม เพื่อทดสอบ      |
| ตำแหน่งผู้ลงชื่อในนามจุฬาฯ                   | ผู้อำนวยการกองลงนาม                     |
| พยาน (1)                                     | นายพยาน บุคคลากร                        |
| พยาน (2)                                     | นางสาวลงนาม พยาน                        |
|                                              |                                         |

- 2. ระบุข้อมูลของสัญญา
- -
- -
- เลขที่สัญญา ผู้ลงชื่อในนามจุฬาฯ ตำแหน่งผู้ลงชื่อในนามจุฬาฯ ชื่อพยานคนที่ 1 -
- -
- ชื่อพยานคนที่ 2

# สัญญาปฏิบัติงานพนักงานมหาวิทยาลัย

| [] ระบบ(Y) วิธีใช้( <u>H</u> )                                                     |                                                                                                    |                                                                                                    |
|------------------------------------------------------------------------------------|----------------------------------------------------------------------------------------------------|----------------------------------------------------------------------------------------------------|
| ◈ ∢ 🗏 🗞                                                                            | 2 🔇   🖵                                                                                                    |                                                                                                    |
| สัญญาปฏิบัติงานของพนักงานมน                                                        | หาวิทยาลัย                                                                                                    |                                                                                                    |
| ปั้นทึกเอกสาร                                                                      |                                                                                                    |                                                                                                    |
| <mark>5. กด บันทึ<i>เ</i></mark>                                                   | กเอกสาร                                                                                                    |                                                                                                    |
| <del>↓</del><br>Iome Insert Page Layout References                                 | Mailings Review View                                                                                                    |                                                                                                    |
| It TH SarabunPSK * 16 * A A                                                        | Aa×   ❷ : E × ' ፹×   ≇ ≇   ⊉↓   ¶                                                                                                    | AaBb(AaBb(AaBb(a)AaBb(a)AaBb(a)AaBb(AaBb(AaBb(AaBb(AaBb(AaBb(AaBb(AaBb(                                                                                                    |
| Primat Painter <b>B</b> $I$ $\underline{U}$ ${}$ abe $\mathbf{x}_2$ $\mathbf{x}^2$ | · <sup>™</sup> ·A·≣≡≡≣≣‡∶:· ☆·⊡·                                                                                                    | Emphasis Heading 1 Heading 6 Heading 7 I Normal Strong Change Styles                                                                                                    |
| rd 🗔 Font                                                                          | Fa Paragraph Fa                                                                                                    | Styles 54                                                                                                    |
| 3 · 1 · 2 · 1 · 1 · 1 ·                                                            |                                                                                                    | พม. ๒๙                                                                                                    |
|                                                                                    | จุฬาลงกรณ์มหาวิทยาลัย<br>สัญญาปฏิบัติงานของพนักงานมหาวิทะออั                                                                                                    | สาหรับเจ้าหน้าทับนที่กำ<br>สัญญาเลขที่ <u>๙๙๙๙/ ๒๕๕๕</u><br>เลขที่พนักงานมหาวิทยาลัย <u>๗๗๗๗๗</u>                                                                                                    |
| 4. ตรวจสอบข้อมูล                                                                   | สัญญาฉบับนี้ทำขึ้นเมื่อวันที่ <u>๑!ค</u> เดือน <u>.สิงหาคม</u><br>จุฬาลงกรณ์มหาวิทยาลัย โดย <u>ผู้งุ่ว</u><br>ดำแหน่ง <u>ผู้อำนวยการกองลงนาม</u> ผู้รับมอ<br>๒๖๕๓/๒๕๕๕ ลงวันที่ ๑๐ กรกฎาคม ๒๕๕๕ ซึ่งต่อ<br>น.ส. กรนทดลอง2. สบม7 อายุ ๒๘ ปี ภูมิลำเนาอยู่<br>๑๑!๓๕-๐๑!๒๓๕-๐๐๓ ซึ่งต่อไปในสัญญานี้เรียกว่า<br>ช้อ ๑. มหาวิทยาลัยตกลงจ้างและบรรจุพนัก | Save in: Computer     Hard Disk Drives (2)   OS (C)   Drive (b)   154 GB free of 230 GB   Devices with Removable Storage (1)   DVD RW Drive (E) Sanfus Sts   Dvo RW Drive (E) Sanfus Sts   Storker   File game:   Save |

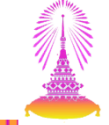

#### รายงานสำหรับการต่อสัญญาปฏิบัติงานที่ออกจากระบบ CU-HR

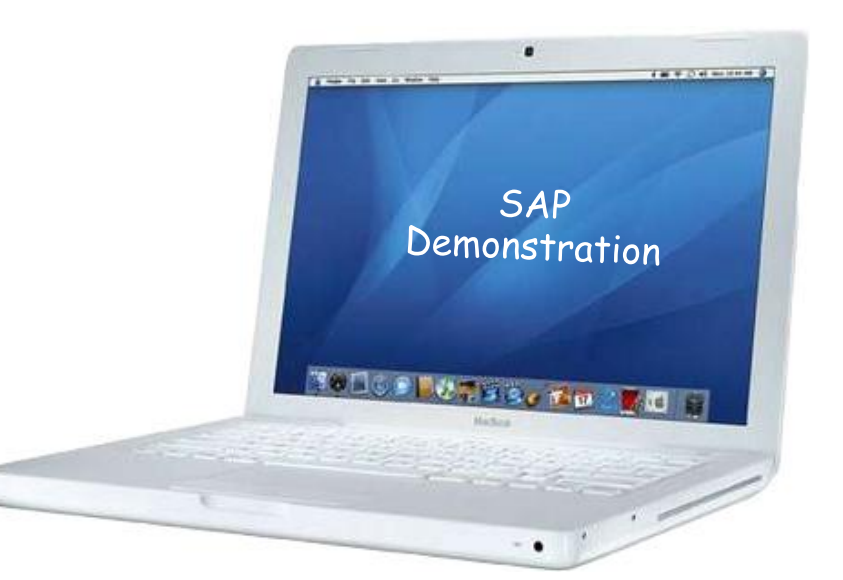